# Autodesk AutoCAD Architecture 2008 Fundamentals

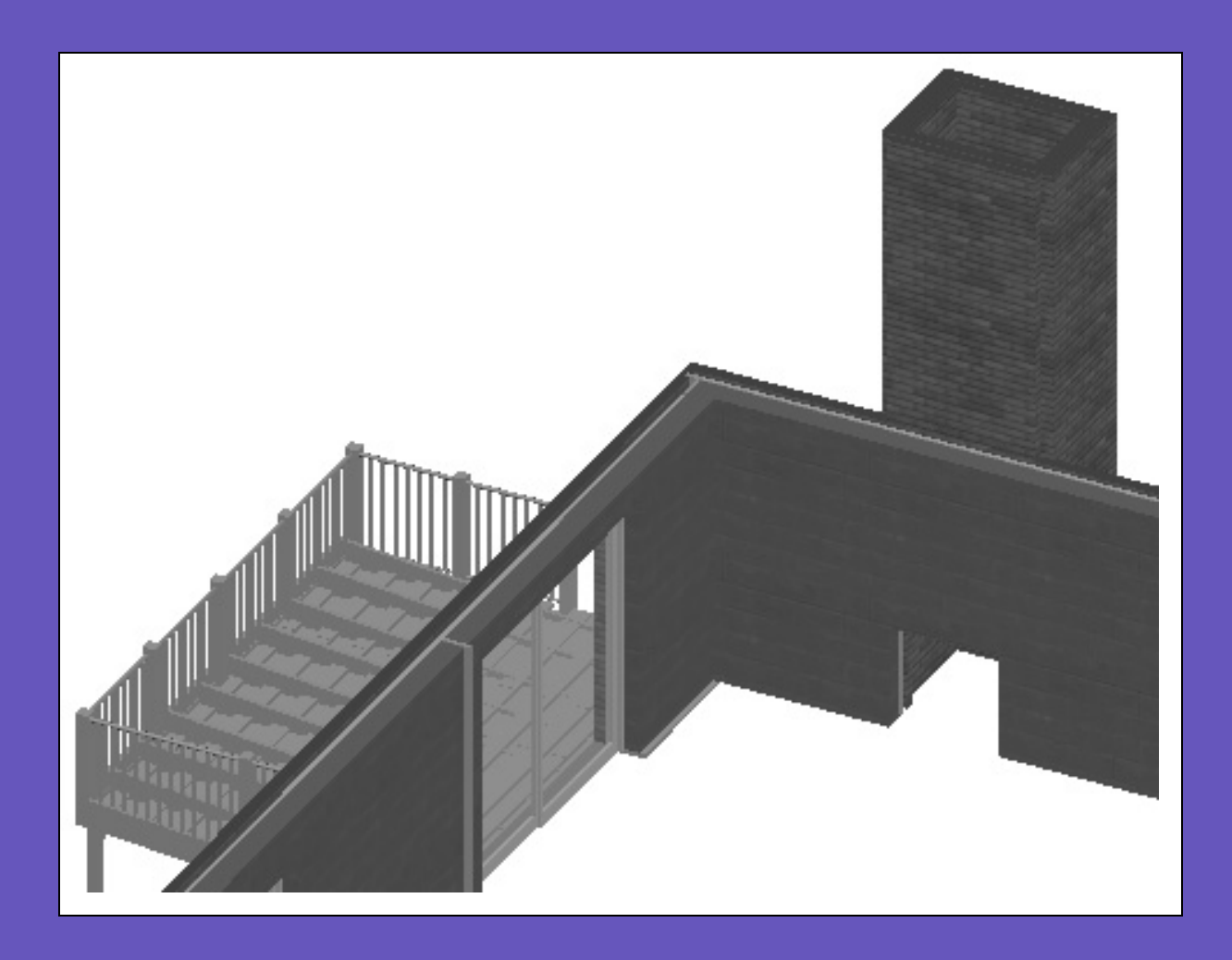

**Elise Moss** 

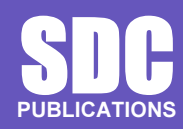

**Schroff Development Corporation** 

www.schroff.com www.schroff-europe.com

# Lesson 3 Floor Plans

The floor plan is central to any architectural drawing. We start by placing the exterior walls, then the interior walls, then doors, and finally windows.

| Tool Palette | Walls                 |
|--------------|-----------------------|
| Command Line | WallAdd               |
| Menu         | Design→Walls→Add Wall |

#### Exercise 3-1: Creating Exterior Walls

Drawing Name: New Estimated Time: 10 minutes

This exercise reinforces the following skills:

- □ Create Walls
- Project Navigator
- 1.
- Start a new drawing using QNEW.
- 2.
- Launch the Tool Palette.

Select the Walls tab.

| í. | CMU-8 Rigid-1.5 Air-2 Brick-4:                  |
|----|-------------------------------------------------|
| 5  | 8" CMU Wall and 4" Brick Cavity with 1.5" Rigid |
| 11 |                                                 |
| •  |                                                 |

Select the CMU-8 RIGID-1.5 Air-2 Brick-4: wall style.

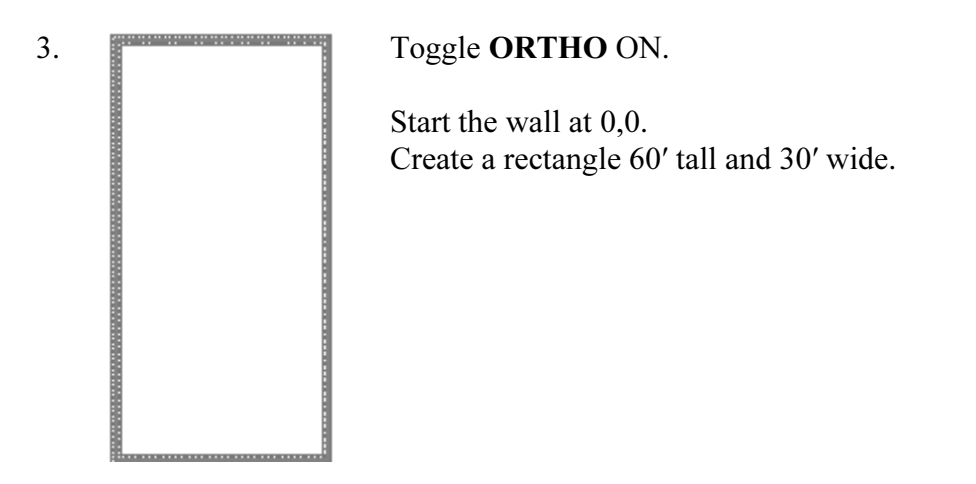

4. Select the **Work** tab.

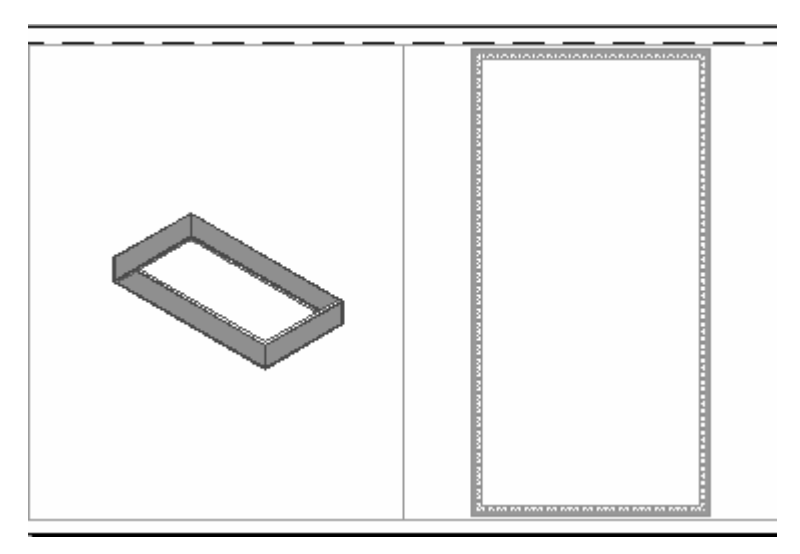

- 5. You see that the walls you placed are really 3-dimensional.
- 6. Save your drawing as *Ex3-1.dwg*.

#### × P

**TIP:** If you draw a wall and the materials composing the wall are on the wrong side, you can reverse the direction of the wall. Simply select the wall, right click and select the Reverse option from the menu.

#### Exercise 3-2: Convert to Walls

| Drawing Name:   | new        |
|-----------------|------------|
| Estimated Time: | 60 minutes |

This exercise reinforces the following skills:

- □ Convert to Walls
- Drawing references (previously known as external references or Xrefs)
- □ Creating Interior Walls
- 1. Start a new drawing using **QNEW**.

| 2. | Insert Format Express 3D                                                                  | Go to Insert→External Reference. |
|----|-------------------------------------------------------------------------------------------|----------------------------------|
|    | , DesignCenter                                                                            |                                  |
|    | 🚛 💭 Multi- <u>V</u> iew Block                                                             |                                  |
|    | Block                                                                                     |                                  |
|    | External Reference                                                                        |                                  |
|    | ( Image                                                                                   |                                  |
|    | <u>F</u> ield                                                                             |                                  |
|    | <u> <u> </u> <u> </u> <u> </u> <u> </u> <u> </u> <u> </u> <u> </u> <u> </u> <u> </u> </u> |                                  |
|    |                                                                                           |                                  |
| 3. |                                                                                           | Locate <i>ex3-1.dwg</i> .        |
|    | File name: ex3-1.dwg                                                                      | Press <b>Open</b> .              |
|    | Files of type: Drawing (*.dwg)                                                            | )                                |

17 D

**TIP:** Many architects use external drawing references to organize their projects. That way teams of architects can concentrate just on their portions of a building. External references also use less system resources.

| Name: ex                                                                                                    | (3-1                                                                 | <b>~</b> [    | Browse                     |  |  |
|----------------------------------------------------------------------------------------------------|----------------------------------------------------------------------|---------------|----------------------------|--|--|
| Found in: C:\Schroff\ADT 2008\STUDENT FILES\ex3-1.dwg<br>Saved path: C:\Schroff\ADT 2008\STUDENT FILES\ex3-1.dwg |                                                                      |               |                            |  |  |
| Reference<br>④ Attachr                                                                                           | Reference Type     Overlay     Path type       Overlay     Full path |               |                            |  |  |
| Insertion p                                                                                                    | oint<br>On-screen                                                    | Scale         | Rotation Specify On-screen |  |  |
| X: 0.0                                                                                                    | D                                                                    | X: 1.00       | Angle: 0.00                |  |  |
| Y: 0.0                                                                                                    | 0                                                                    | Y: 1.00       | Block Unit                 |  |  |
| Z: 0.0                                                                                                    | )                                                                    | Z: 1.00       | Unit: Inches               |  |  |
|                                                                                                    |                                                                      | Uniform Scale | e Factor: 1.00000          |  |  |

Uncheck Specify On-Screen under Insertion point, scale, and rotation.

Press OK.

This will insert the file as an external reference at 0,0,0.

### 1 m

**TIP:** You can convert lines, arcs, circles, or polylines to walls. If you have created a floor plan in AutoCAD and want to convert it to 3D, open the floor plan drawing inside of AutoCAD Architecture. Use the Convert to Walls tool to transform your floor plan into walls.

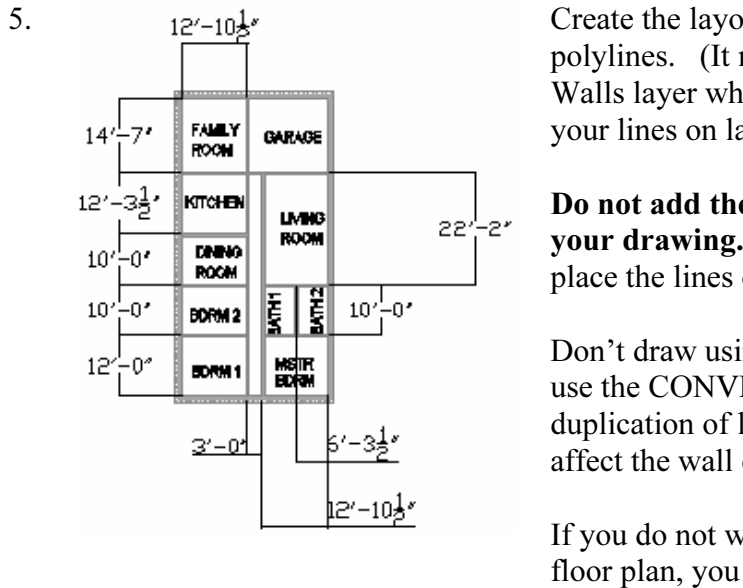

Create the layout shown using lines or polylines. (It may be helpful to turn off the A-Walls layer while you are working and create your lines on layer 0).

**Do not add the dimensions or the text to your drawing.** They are there to help you place the lines only.

Don't draw using rectangles if you are going to use the CONVERT method or you will get duplication of lines over lines, which will affect the wall creation.

If you do not want to spend time creating the floor plan, you can download the drawing 'floor plan.dwg' from www.schroffl.com.

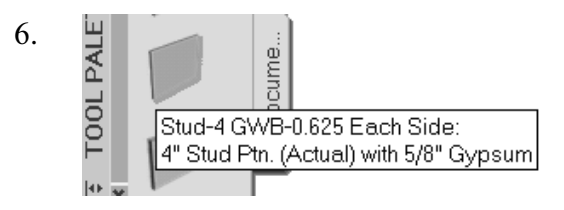

Locate the **Stud-4 GWB-0.625 Each Side:** wall style.

Highlight the Wall tool.
 Right click and select Apply Tool Properties to→Linework.

| 1 |                                      |                |          |
|---|--------------------------------------|----------------|----------|
|   | Apply Tool Properties to             | ►              | Wall     |
| _ | Re-import 'Stud-4 GWB-0.625 Each Sic | le' Wall Style | Linework |
|   | Wall Styles                          |                |          |

8. Select all the interior polylines you just created.

```
Erase layout geometry? [Yes/No] <N>: Y
15 new wall(s) created.
Command: Regenerating model.
```

You are prompted if you want to erase the layout geometry. Type Y for Yes.

9. Switch to the Work tab so you can see how your house looks in 3D.

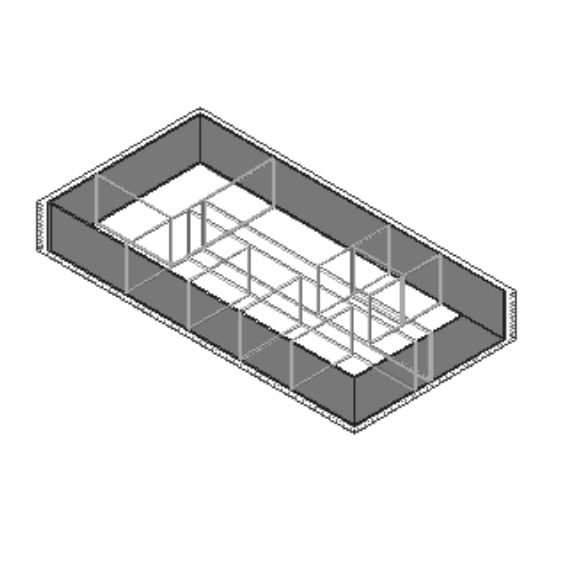

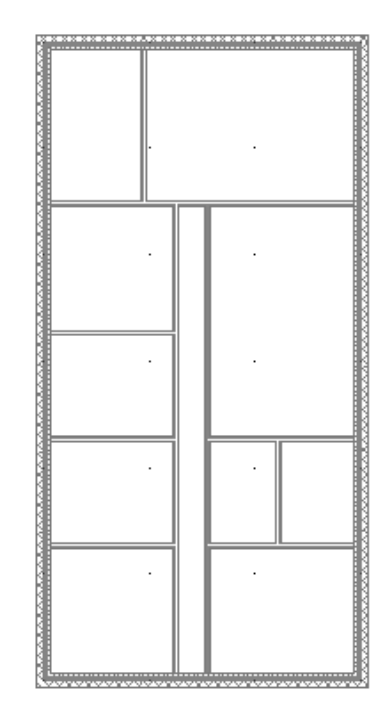

10. Save the file as *ex3-2.dwg*.

#### Exercise 3-3: Wall Cleanup

Drawing Name: ex3-2.dwg Estimated Time: 30 minutes

This exercise reinforces the following skills:

- □ Modifying Walls
- **D** Edit Justification
- □ Wall Tools
- □ Xref Manager
- □ Edit External References In-Place
- □ Unreconciled Layers

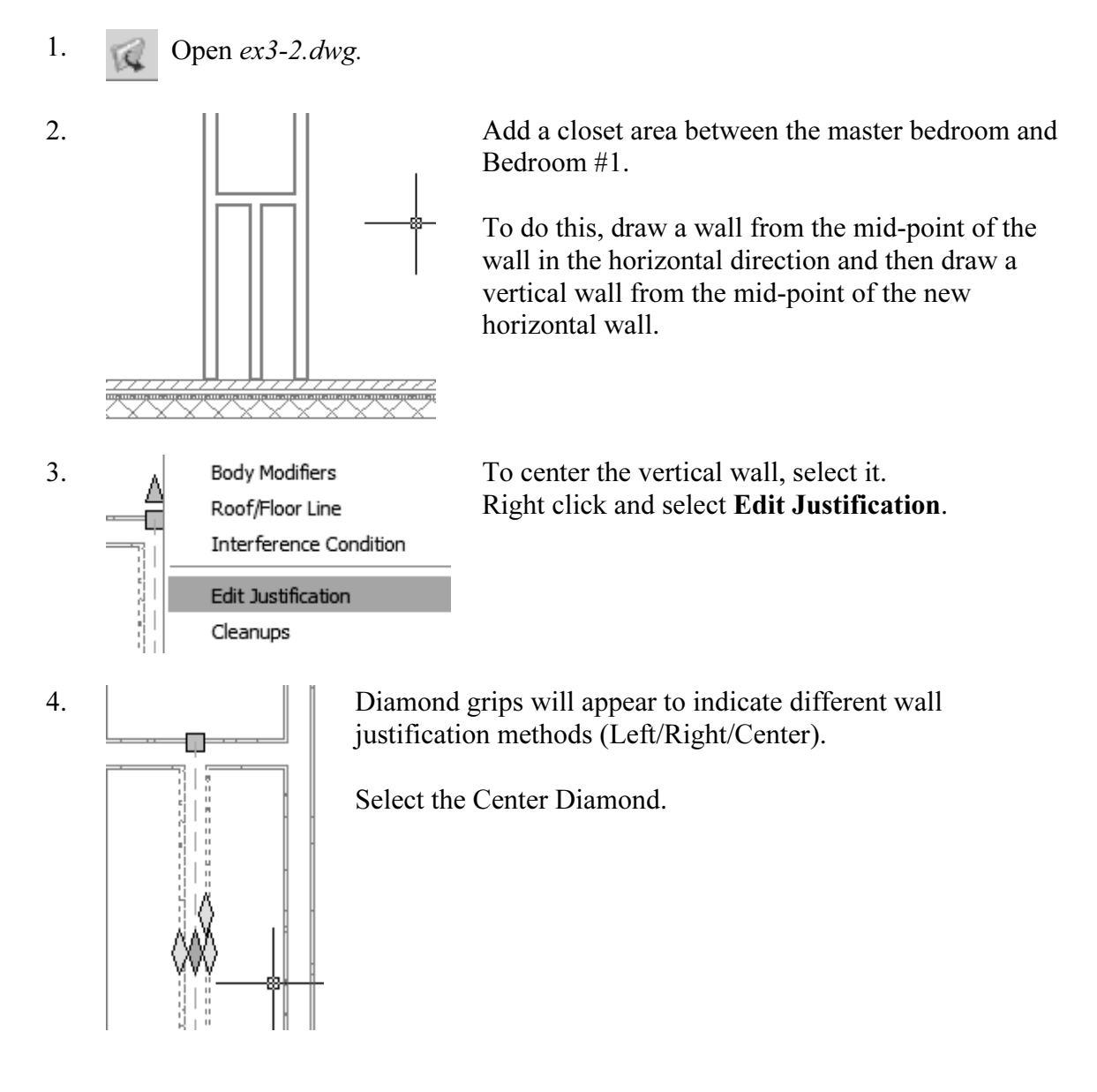

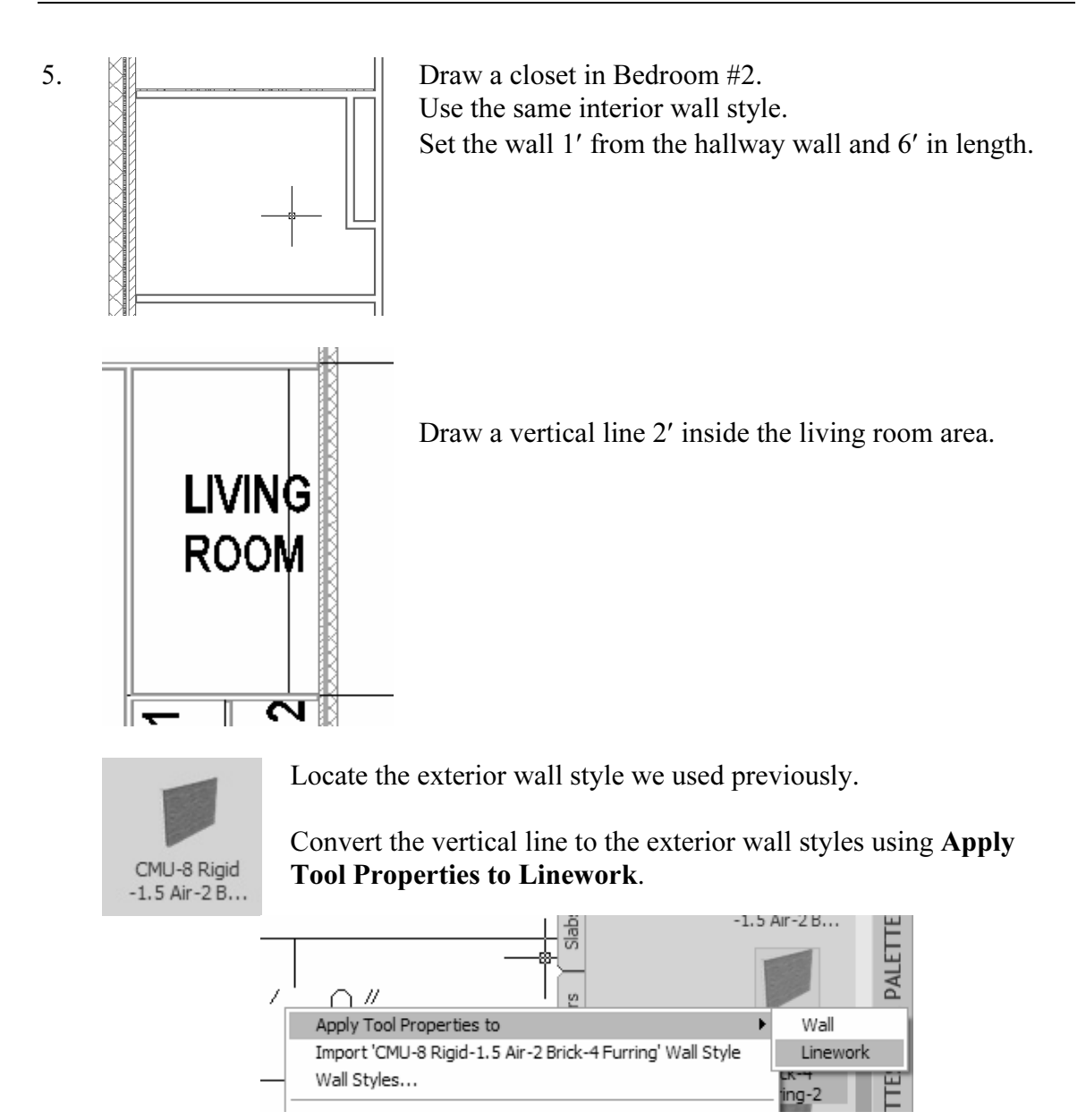

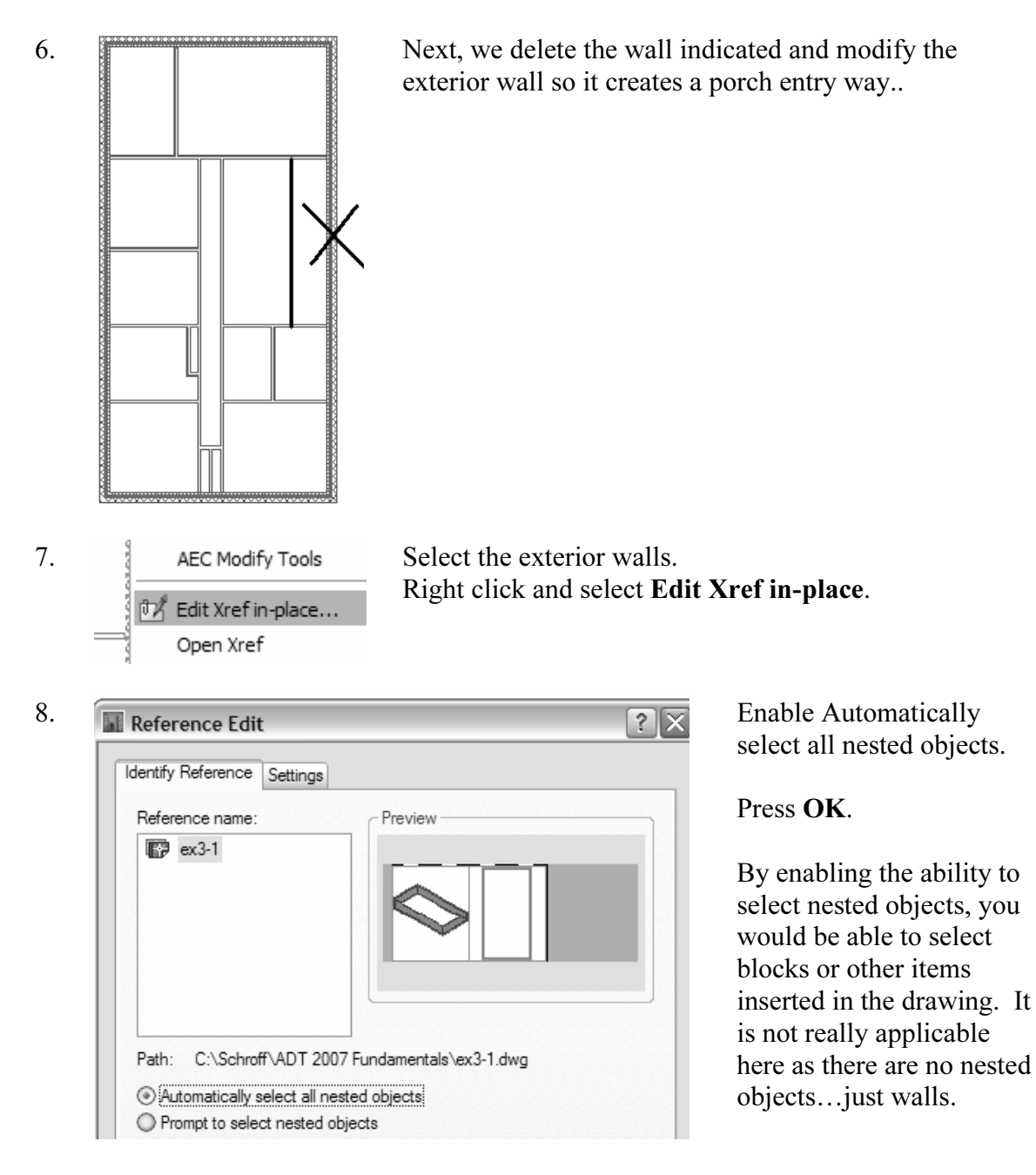

You'll notice that the interior walls now appear lighter to allow you to select the referenced file's objects.

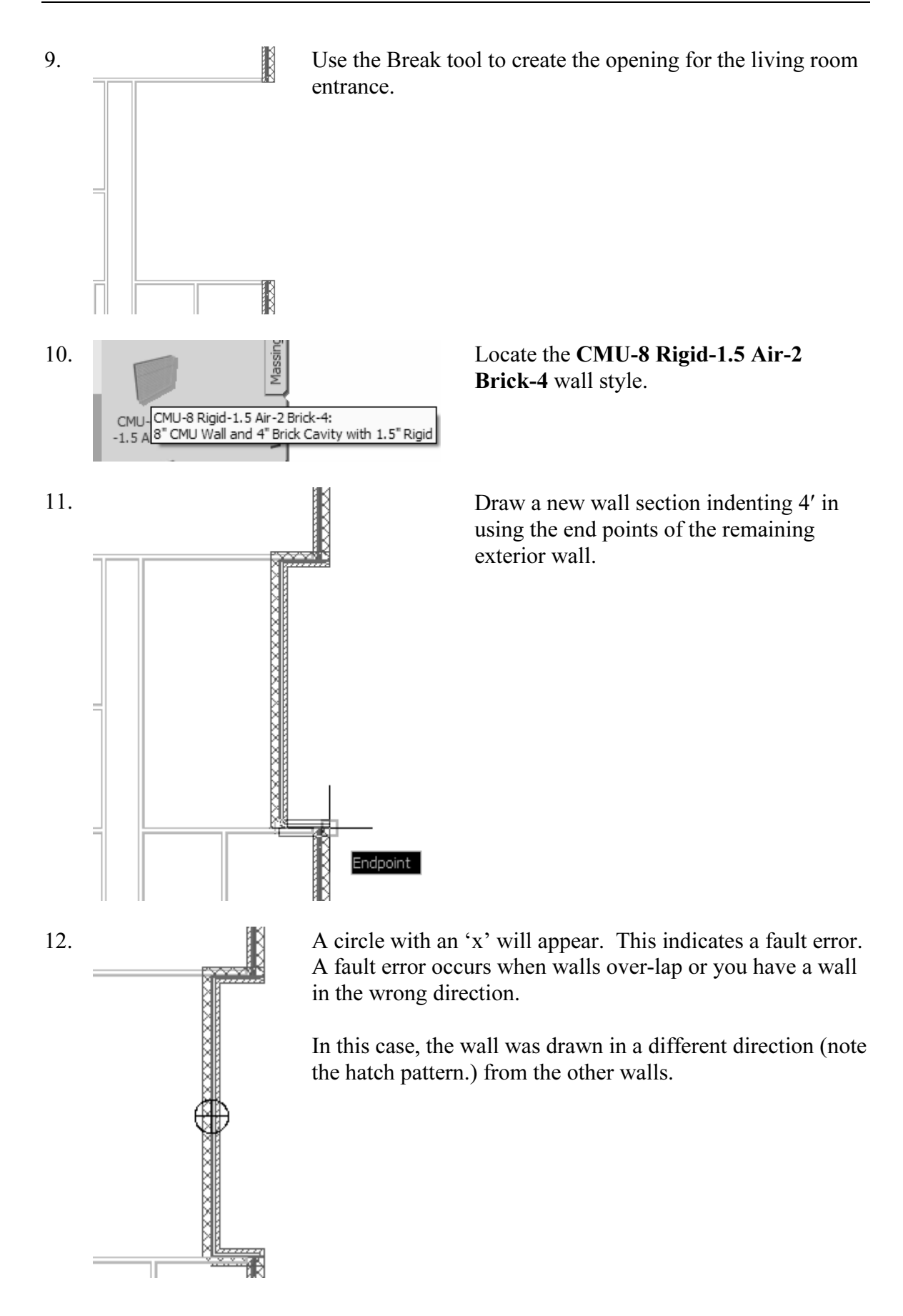

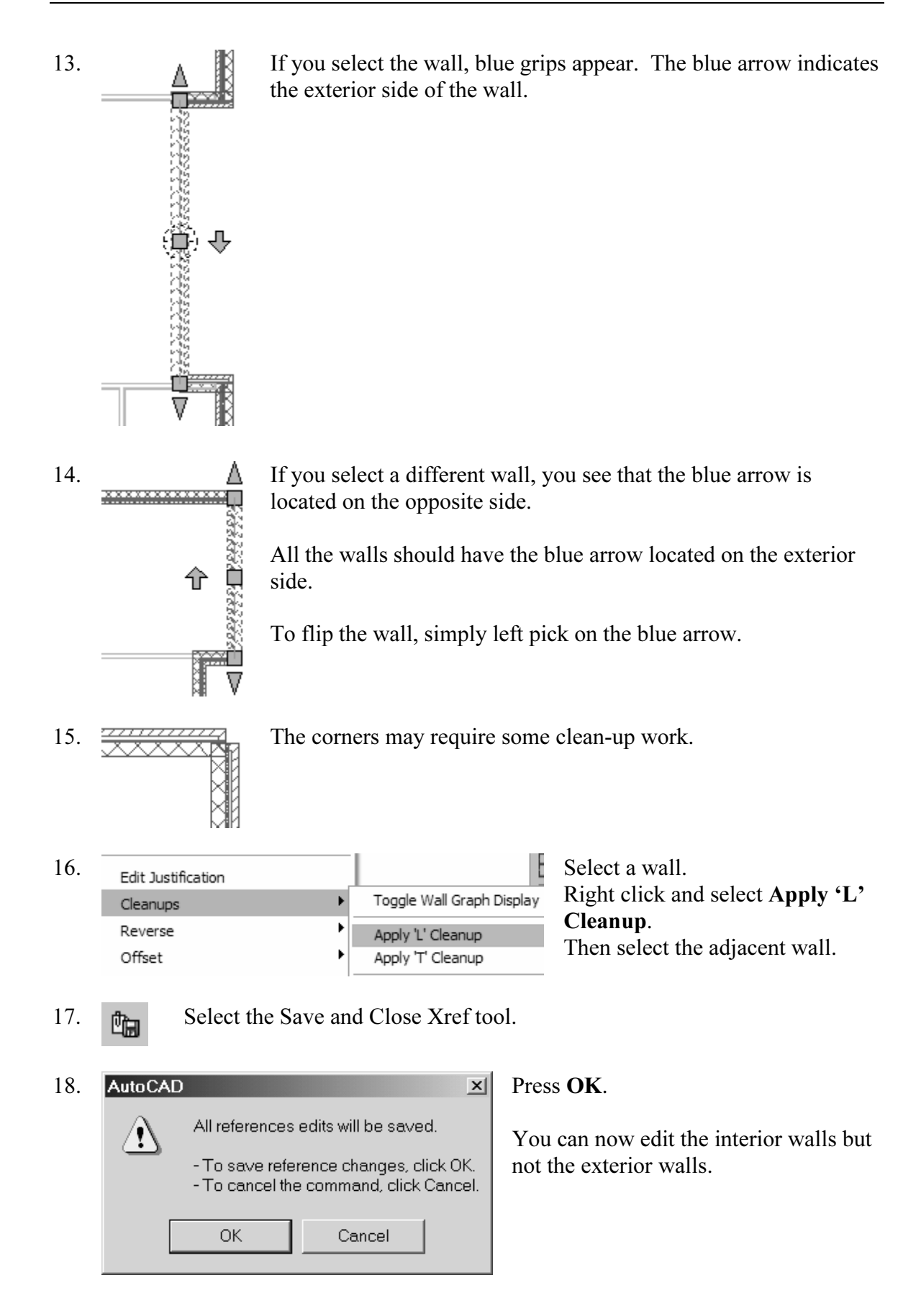

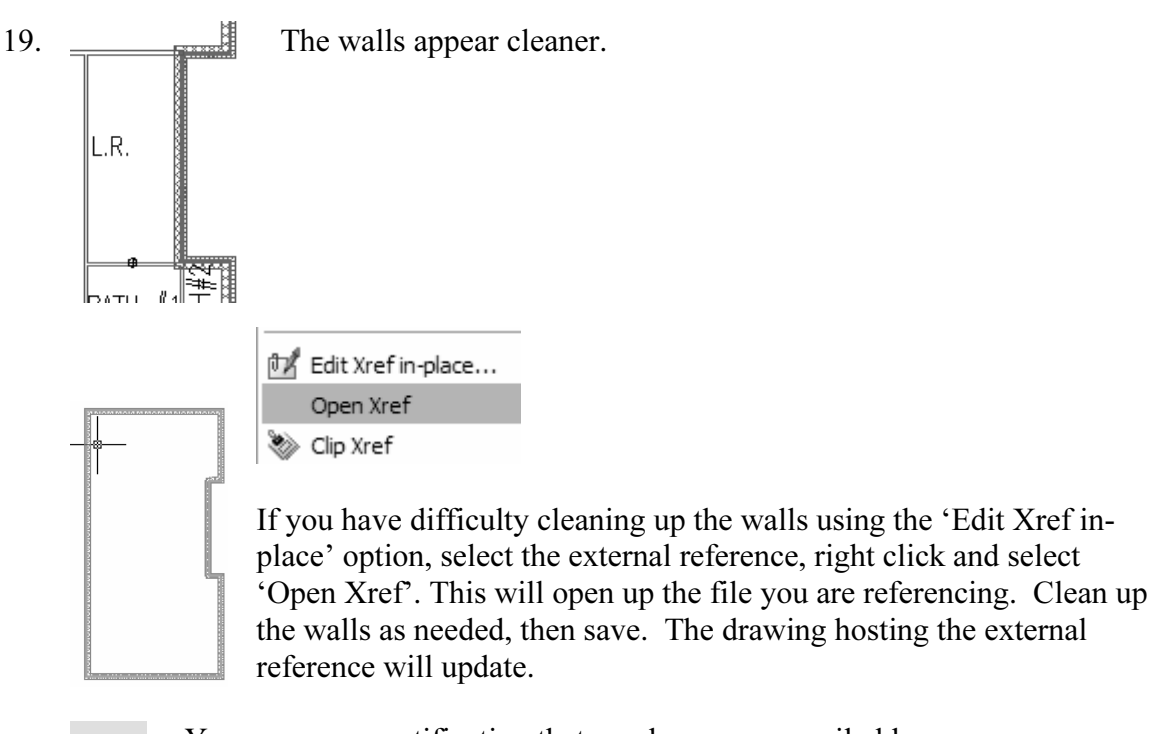

You may see a notification that you have unreconciled layers. Unreconciled layers are new layers that have been added to a drawing without user calmoutledgement. When you inserted the external refere

without user acknowledgement. When you inserted the external reference file, new layers were added to the drawing.

20. Select the layer alert icon in the task tray.

78

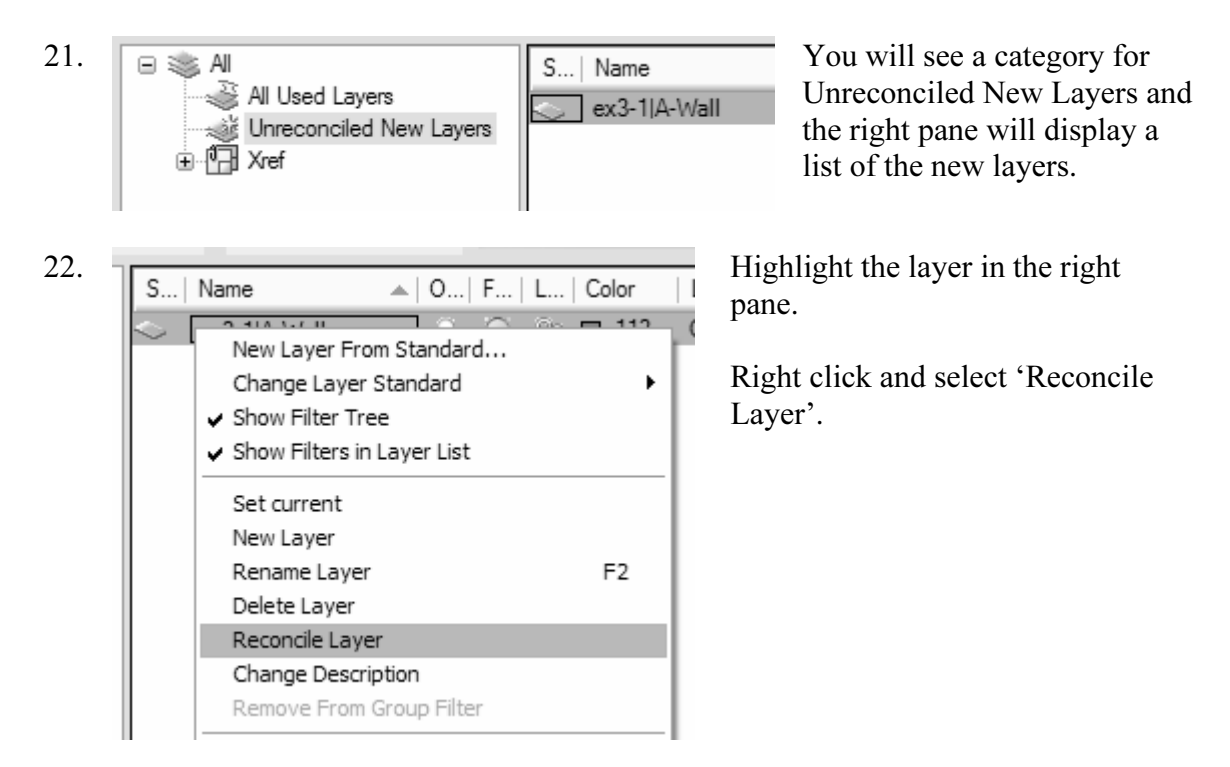

| S          | Name              | ▲ | 0   | F          | L   | Со | lor   |
|------------|-------------------|---|-----|------------|-----|----|-------|
| 100        | All Used Layers   |   | Q   | Q          | ng. | 5  | BY    |
| 17         | Xref              |   | Ŷ.  | $\bigcirc$ | 73  | μ. | BY    |
| <b></b>    | 0                 |   | Ŷ.  | $\bigcirc$ | 73  |    | white |
|            | A-Anno-Scrn       |   | 8   | $\bigcirc$ | 79  |    | 250   |
|            | A-Wall            |   | 8   | $\bigcirc$ | 79  |    | 113   |
|            | Defpoints         |   | 8   | $\bigcirc$ | 79  |    | white |
|            | ex3-1 A-Anno-Scrn |   | 8   | $\bigcirc$ | 79  |    | 250   |
| $\diamond$ | ex3-1 A-Wall      |   | - Q | 0          | Ωŋ. |    | 113   |
|            | ex3-1 G-Anno-Nplt |   | ۵.  | $\bigcirc$ | 79  |    | 140   |
|            | ex3-1 G-Anno-Viev | / | ۵.  | $\bigcirc$ | 79  |    | 161   |
|            | G-Anno-Nplt       |   | ۵.  | $\bigcirc$ | 79  |    | 140   |
| -          | G-Anno-View       |   | Q   | Q          | 73  |    | 161   |

The layer will be added to the Used Layer list.

Press **Apply** and **OK** to exit the Layer Manager dialog.

The drawing is now updated.

Save as *ex3-3.dwg*.

| 2 | 1 |   |
|---|---|---|
| 4 | 4 | • |

| F.R.    | GARAGE  |        |
|---------|---------|--------|
| KITCHEN | L.R.    |        |
| D.R.    |         |        |
| BDRM #2 | BATH #1 | ВАТН#2 |
| BDRM #1 | MSTR BD | RM     |

#### Exercise 3-4: Adding Closet Doors

Drawing Name:Ex3-3.dwgEstimated Time:10 minutes

This exercise reinforces the following skills:

- □ Adding Doors
- Door Properties

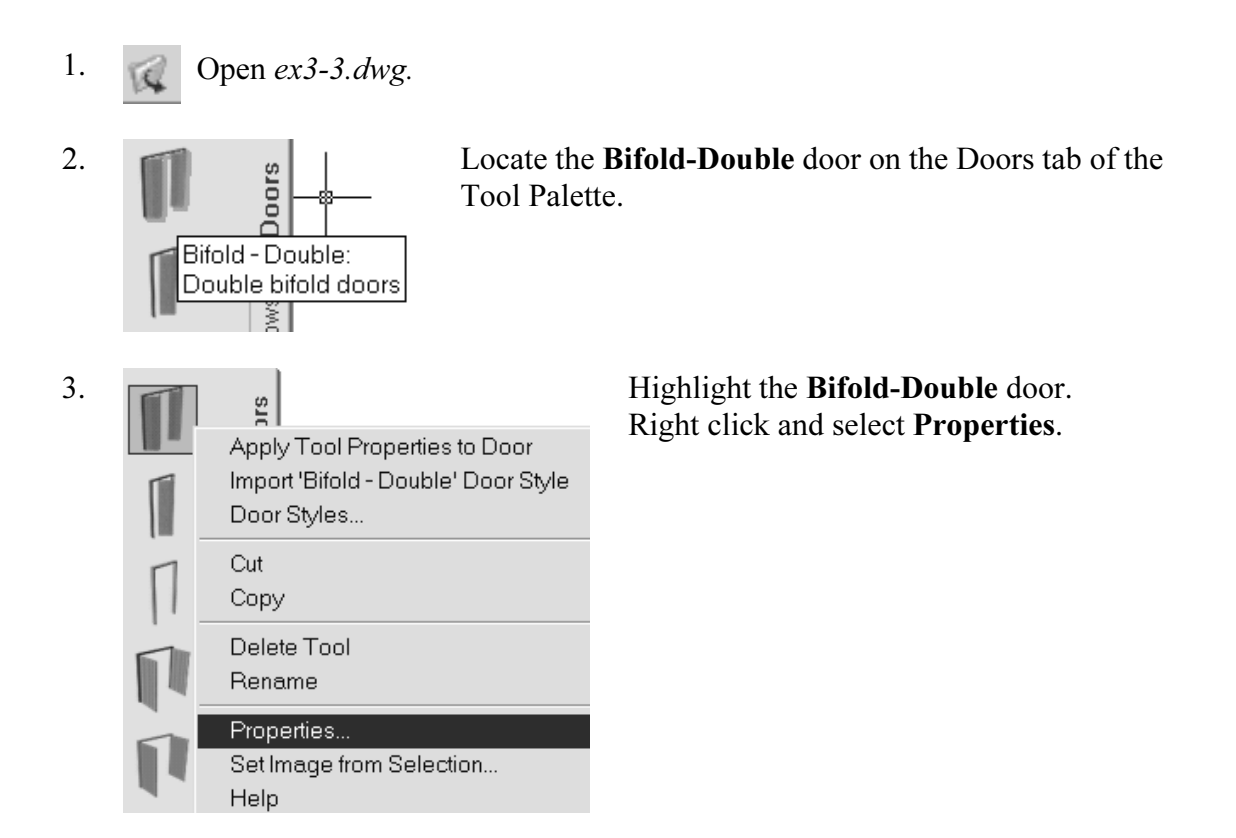

**TIP:** To create a freestanding door, press the ENTER key when prompted to pick a wall. You can then use the grips on the door entity to move and place the door wherever you like.

To move a door along a wall, use Door $\rightarrow$ Reposition $\rightarrow$ Along Wall. Use the OSNAP From option to locate a door a specific distance from an adjoining wall.

| 4. | Dir | nensions       |               | Ε |
|----|-----|----------------|---------------|---|
|    |     | Standard sizes | 5'-0" X 6'-8" | S |
|    | А   | Width          |               | 5 |
|    | в   | Height         |               |   |
|    |     | Measure to     |               |   |
|    |     | Opening perc   | 50            |   |
|    |     |                |               |   |

Expand the **Dimensions** section. Set the Standard sizes to **5'-0'' x 6'-8''**.

TIP: If you left click in the field, a down arrow will appear...select the down arrow and you will get a list of standard sizes. Then, select the size you want.

Set the Opening percentage to 50.

A 25% opening will show a door swing at a 45-degree angle. The value of the Opening percentage determines the angle of the arc swing. A 50% value indicates the door will appear half-open at a 90-degree angle.

5.

| Lo | Location            |               |  |  |  |
|----|---------------------|---------------|--|--|--|
| 샹  | Position along wall | Offset/Center |  |  |  |
| 샹  | Automatic offset    | 1'-2 1/2"     |  |  |  |
|    | Vertical alignment  |               |  |  |  |
|    | Head height         |               |  |  |  |
|    | Threshold height    |               |  |  |  |

Expand the Location section.

Set Position along wall to Offset/Center.

| Automatic offset            | 1'-2 1/2" |
|-----------------------------|-----------|
| A Zeratie e Le Construction |           |

Set the Automatic offset to 1'-2 1/2".

(This will center the closet doors along the wall.)

Press OK to close the Properties dialog.

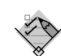

**TIP:** Note the vertical alignment field. It defaults to a threshold height of 0'' for doors and a head height of 6'8'' for windows. You will need to adjust these defaults in multi-story buildings.

6. Place the Bifold Double doors at the two closets.

The orientation of the door swing is determined by the wall side selected. In both cases, you want to select the outside face of the wall.

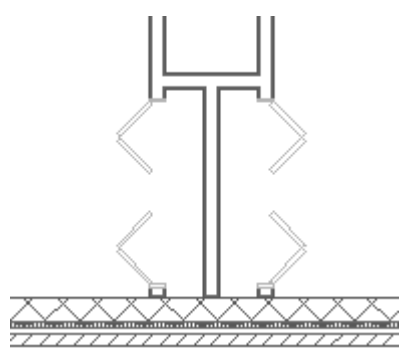

Place a Bi-fold Double door in the wall shown.

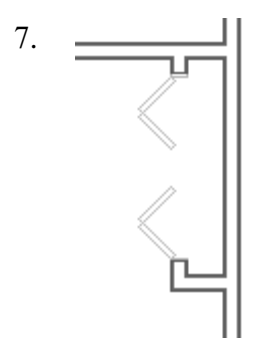

8. Save as *ex3-4.dwg*.

#### Exercise 3-5: Adding Interior Doors

| Drawing Name:   | ex3-4.dwg  |
|-----------------|------------|
| Estimated Time: | 10 minutes |

This exercise reinforces the following skills:

- □ Adding Doors
- Door Properties

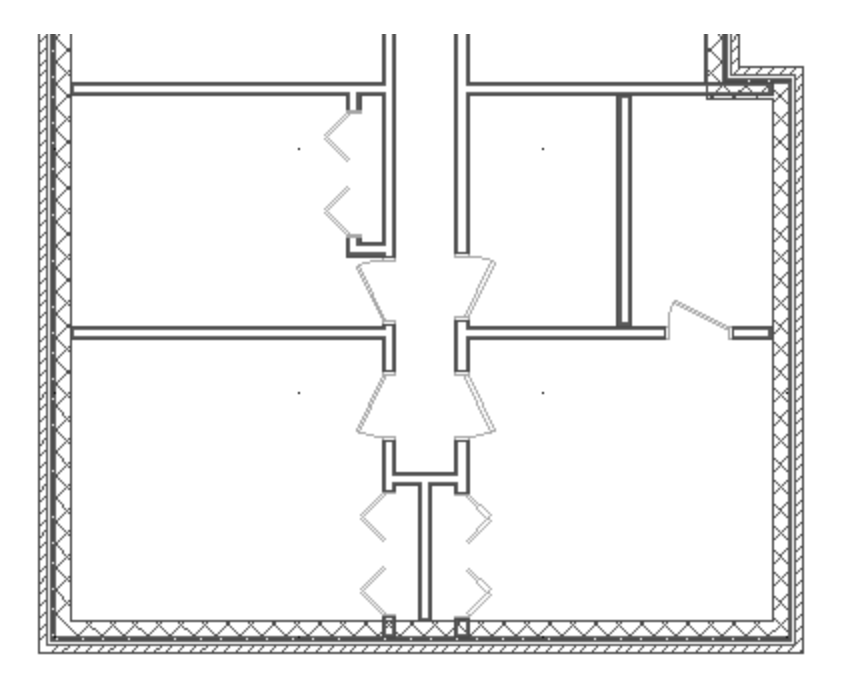

We will add single hinge doors in the areas shown.

You may need to do some wall cleanup to get the rooms to look proper.

Use AddWall, Extend, and Trim as needed.

Try to keep the walls so they line up to keep the floor plan looking clean.

1. *Q* Open *ex3-4.dwg*.

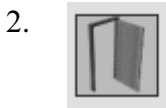

Locate the **Single Hinged** door on the Doors tab of the Tool Palette. Right click and select **Properties**. 3. Bound spaces By style

| Dir | Dimensions     |                 |  |  |
|-----|----------------|-----------------|--|--|
|     | Standard sizes | 2'-6" X 8'-0"   |  |  |
| А   | Width          | 2'-6"           |  |  |
| в   | Height         | 8'-0"           |  |  |
|     | Measure to     | Inside of frame |  |  |
|     | Swing angle    | 25              |  |  |

6"

Expand the Dimensions section. Set the Standard sizes to 2'-6" x 8'-0". Set the Swing angle to 25.

4. Location

Set the Position along wall to **Offset/ Center**. Set the Automatic offset to **6**".

Press OK.

5. Place the doors as indicated on the previous page.

Offset/Center

Threshold

7'-0" 0"

0.00

6. Save the file *ex3-5.dwg*.

Vertical alignment

Threshold height Rotation

Head height

#### Exercise 3-6: Add Opening

| Drawing Name:   | ex3-5.dwg  |
|-----------------|------------|
| Estimated Time: | 15 minutes |

This exercise reinforces the following skills:

- □ Adding Openings
- Opening Properties
- □ Copying Tools
- □ Set Image from Selection

Openings can be any size and elevation. They can be applied to a wall or be freestanding. Openings are placed on Layer A-Wall-Open. The Add Opening Properties allow the user to either select a Pre-defined shape for the opening or use a custom shape.

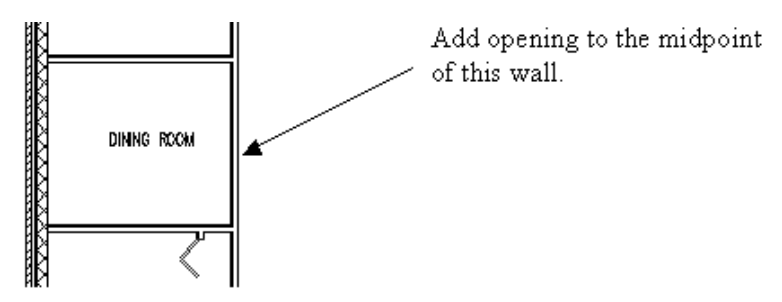

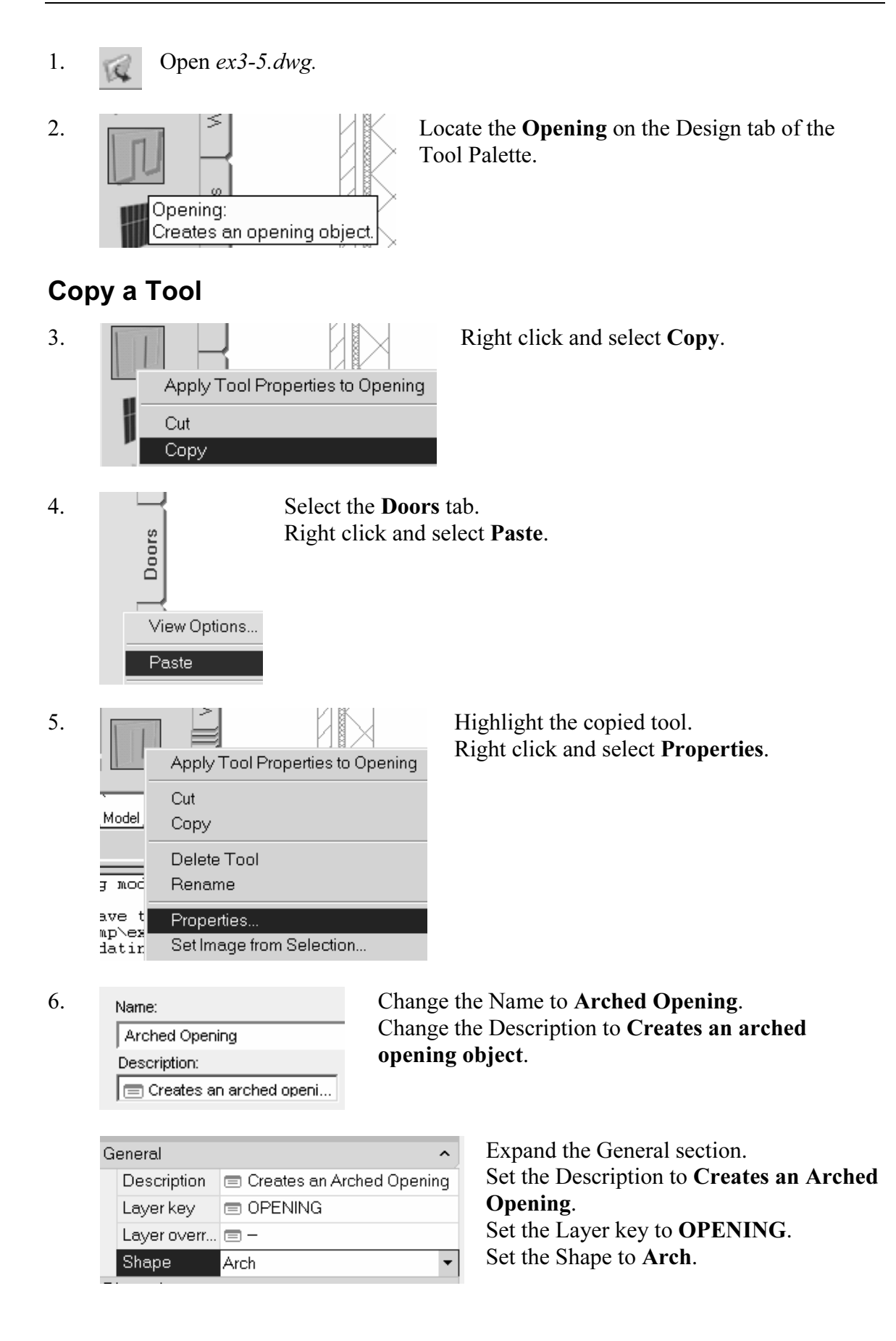

| Dimensions |        |       |  |
|------------|--------|-------|--|
| А          | Width  | 3'-0" |  |
| в          | Height | 6'-8" |  |
| С          | Rise   | 1'-0" |  |

Expand the Dimensions section. Set the Width to **3'-0''**. Set the Height to **6'-8''**. Set the Rise to **1'-0''**.

| Lo | ocation             |               | Expand the Locat    |
|----|---------------------|---------------|---------------------|
| 쏢  | Position along wall | Offset/Center | Set the Position al |
| 똜  | Automatic offset    | 3'-4"         | Set the Automatic   |
|    | Vertical alignment  | _             |                     |

Expand the Location section. Set the Position along wall to **Offset/Center**. Set the Automatic offset to **3'-4''**.

Press OK.

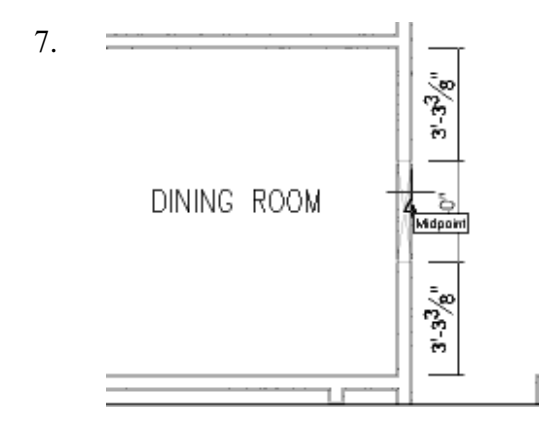

Place the arched opening in the dining room wall.

8. Use **View** $\rightarrow$ **3D** orbit to view the arched opening.

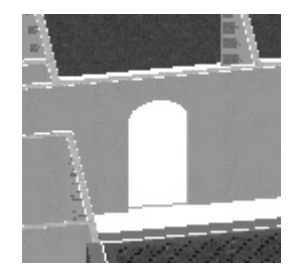

# Create an Image for a Tool

9. Properties... Set Image from Selection... Help Select the Arched Opening icon. Right click and select **Set Image from Selection...** Pick the arched opening you created.

The icon updates to show an arched opening.

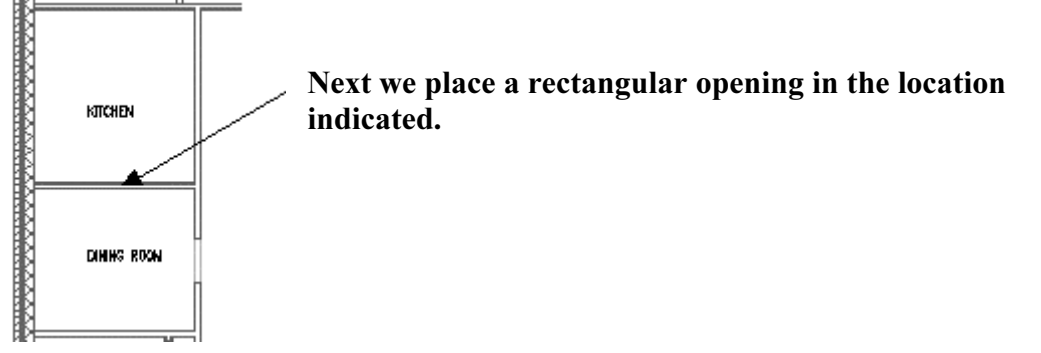

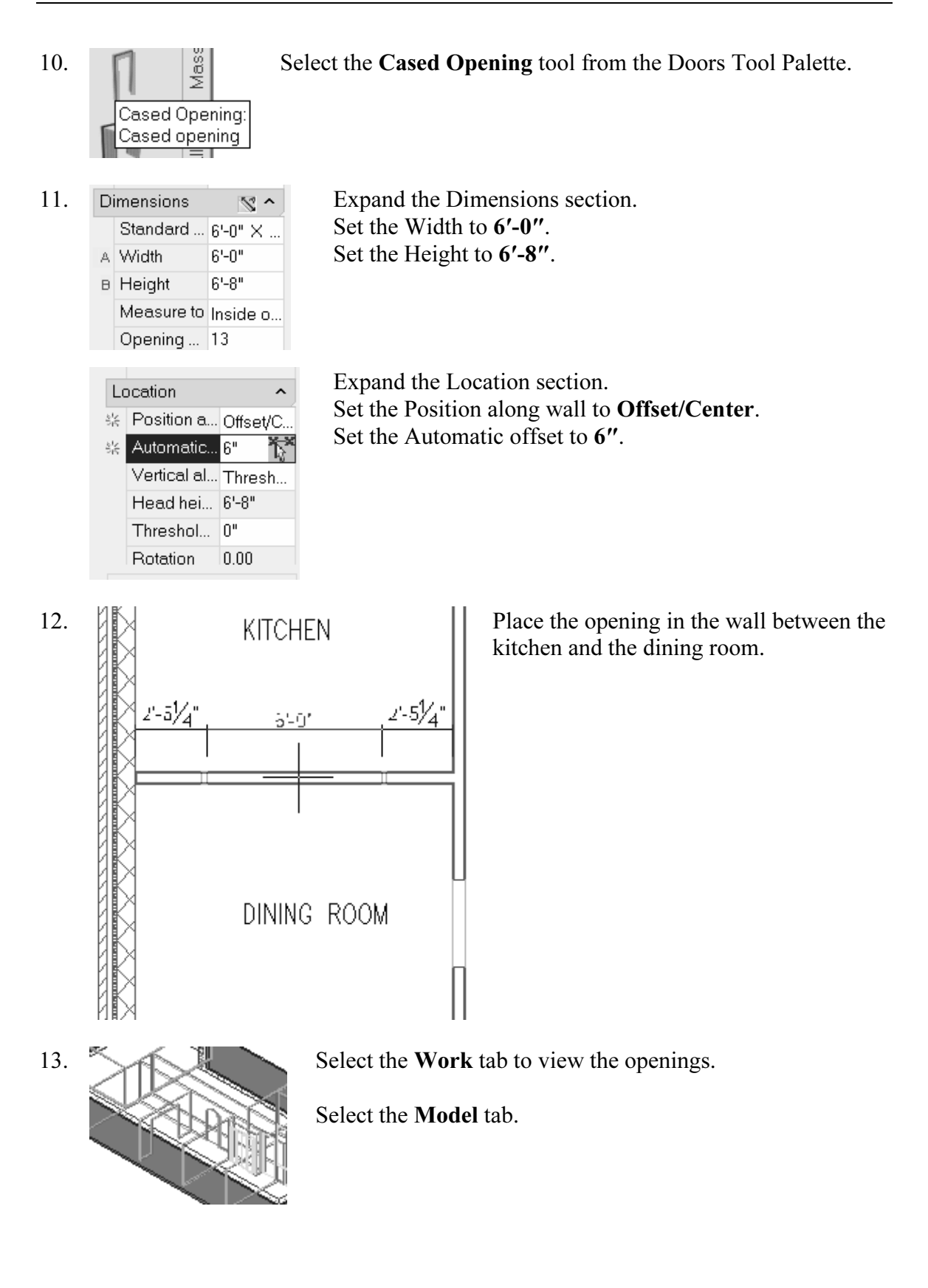

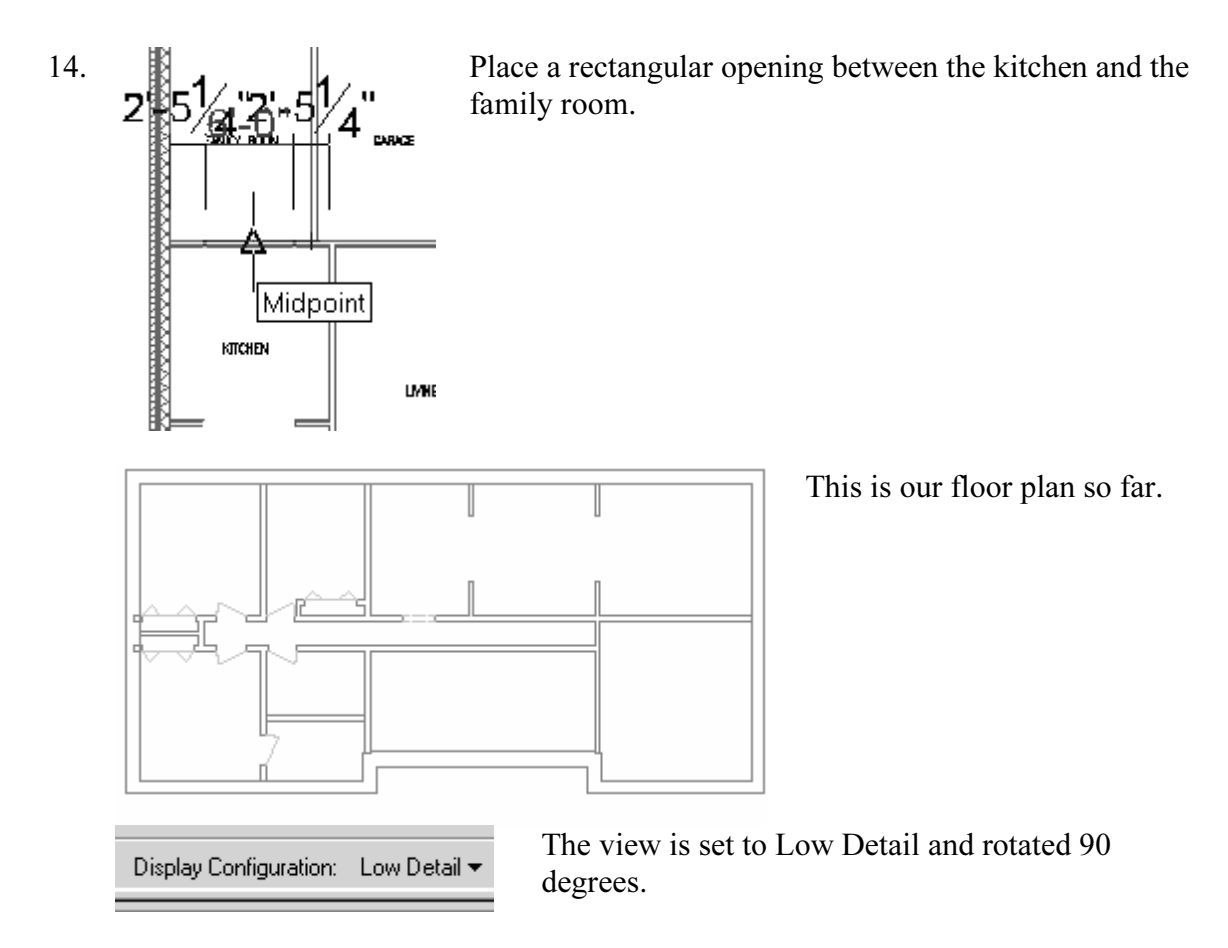

15. Save the file as *ex3-6.dwg*.

#### Exercise 3-7: Adding Doors

| Drawing Name:   | ex3-6.dwg  |
|-----------------|------------|
| Estimated Time: | 20 minutes |

This exercise reinforces the following skills:

□ Adding Doors

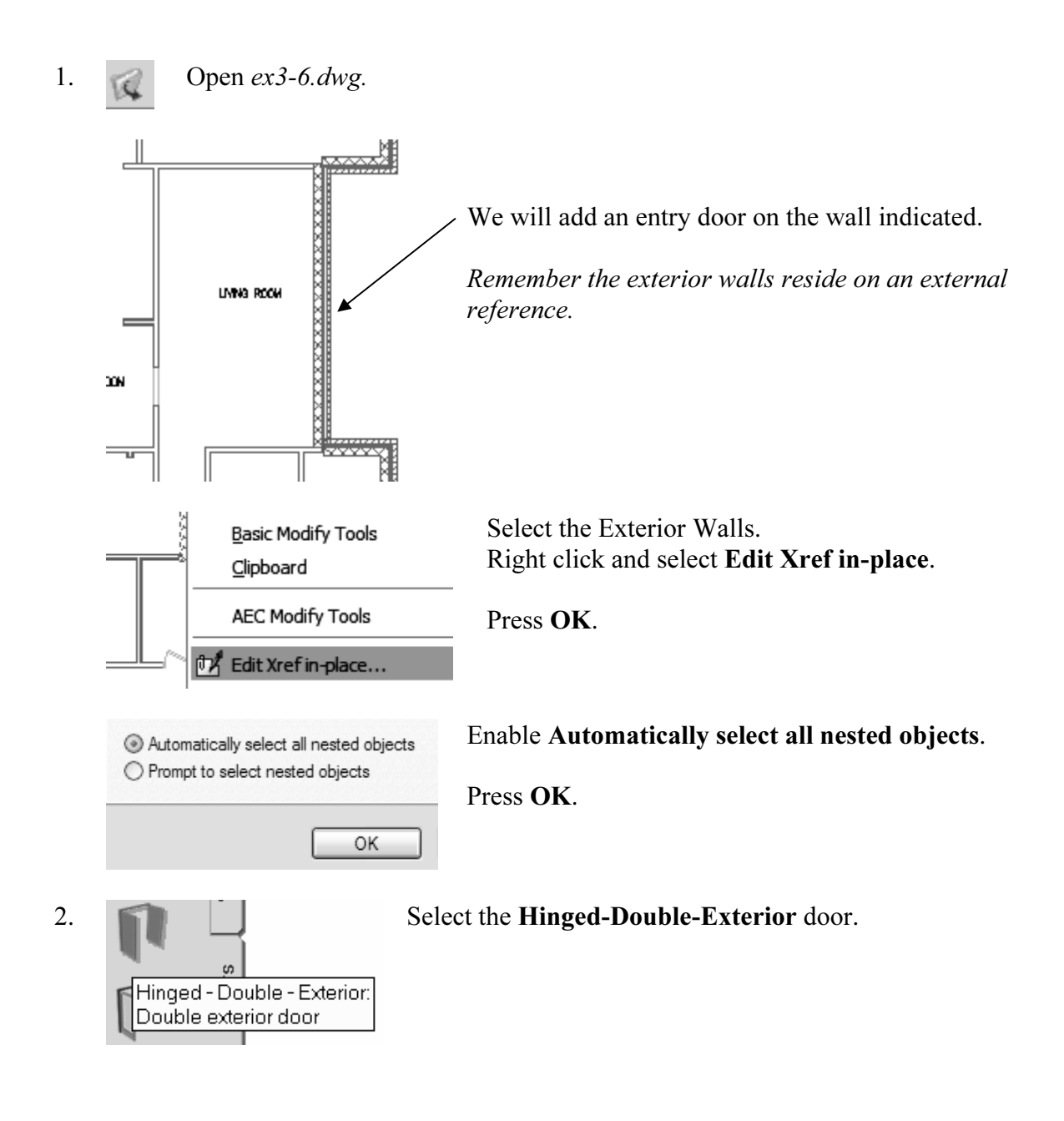

| 3. | D | imensions<br>Standard | <b>∑^</b>                          | Expand the I<br>Set the Stand | Dimensions section.<br>ard size to <b>4'-0'' x 6'-8''</b> . |
|----|---|-----------------------|------------------------------------|-------------------------------|-------------------------------------------------------------|
|    | A | Width                 | 4-0 ^                              | Set the Swin                  | g angle to <b>0</b> .                                       |
|    | в | Height                | 6'-8"                              | Expand the I                  | ocation section                                             |
|    |   | Measure to            | Inside o                           | Set the Posit                 | ion along wall to <b>Offset/Center</b> .                    |
|    |   | Swing an              | 0                                  | Set the Auto                  | matic offset to <b>6</b> ".                                 |
| 4. |   |                       |                                    | Place the d                   | oor so it is centered in the wall.                          |
|    | U | MING ROOM             | D <sup>2</sup> ∕e"   4'-0'   8'-10 |                               |                                                             |
| 5. |   | Overhead<br>Overhead  | - Sectiona<br>door                 | Select the                    | <b>Overhead-Sectional</b> door.                             |
| 6. | D | imensions             |                                    | ~ 2                           | Expand the Dimensions section.                              |
|    |   | Standard si           | izes                               | 8'-0" × 7'-0" ▼               | Set the Standard size to 8'-0" x 7'-0".                     |
|    | A | Width                 |                                    | 8'-0"                         | Set the Swing angle to <b>0</b> .                           |
|    | в | Height                |                                    | 7'-0"                         |                                                             |
|    |   | Measure to            |                                    | Inside of frame               |                                                             |
|    |   | Opening pe            | ercent                             | 0                             |                                                             |
| 7. |   | Location              |                                    | ^                             | Set the Position along wall to                              |
|    | 5 | Position a            | long wall                          | Offset/Center                 | Offset/Center.                                              |
|    | 5 | Automatic             | offset                             | 6"                            | Set the Automatic offset to 6".                             |
|    |   | Vertical al           | ignment                            | Threshold                     |                                                             |
|    |   |                       |                                    |                               |                                                             |

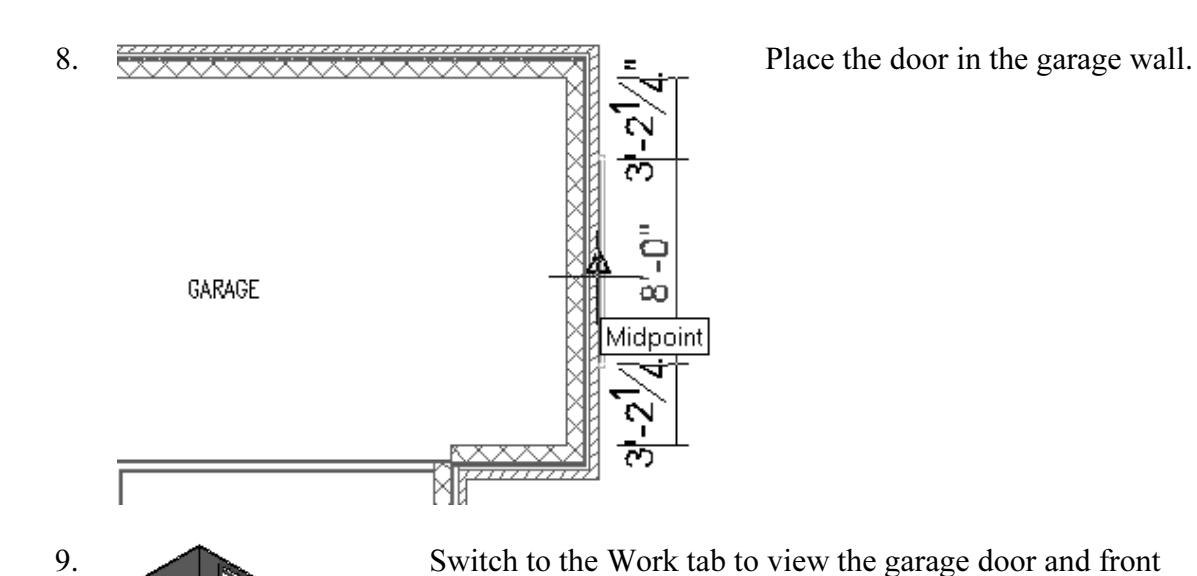

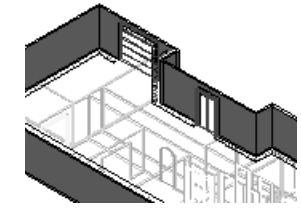

Switch to the Work tab to view the garage door and front entry door.

Switch back to the Model tab.

10. Next we add a sliding door to the family room wall indicated.

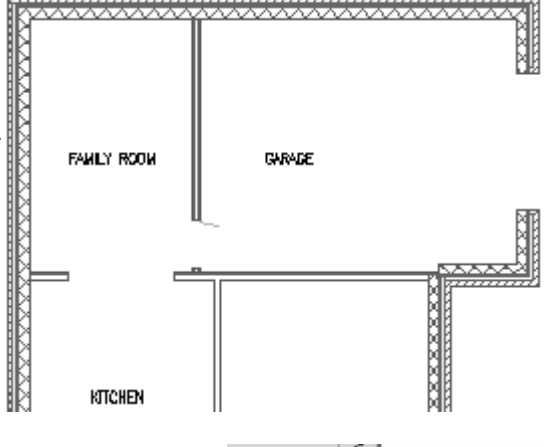

11. Select a **Sliding Door – Double Full Lite** to add to the family room.

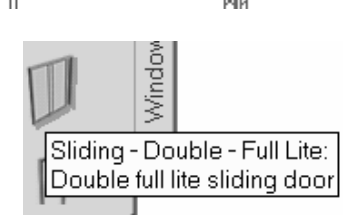

| 12. | Di | mensions        | S ^             |
|-----|----|-----------------|-----------------|
|     |    | Standard sizes  | 8'-0" × 7'-0"   |
|     | А  | Width           | 8'-0"           |
|     | в  | Height          | 7'-0"           |
|     |    | Measure to      | Inside of frame |
|     |    | Opening percent | 0               |
|     |    |                 |                 |

Set the Standard Size to **8'-0'' x 7'-0''**. Set the Opening percent to **0**.

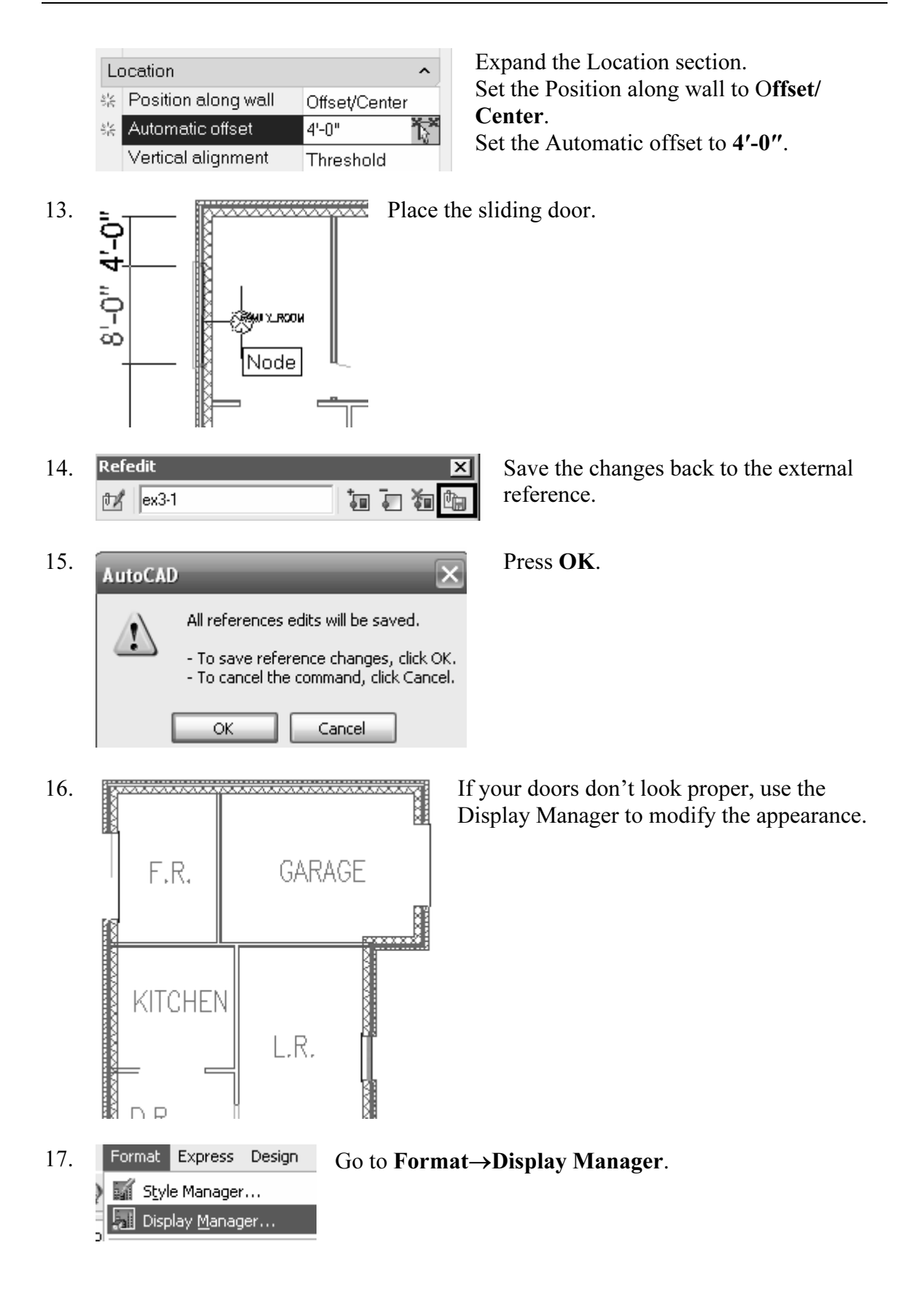

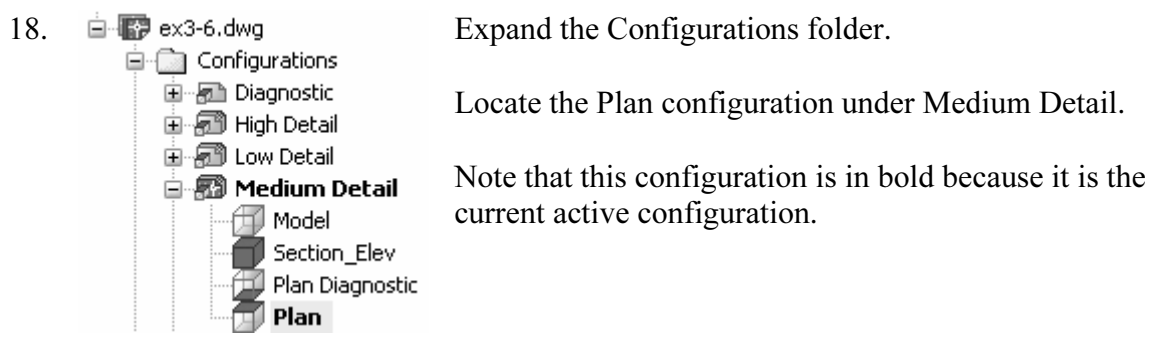

| 19. | Door                 | <b>v</b> | ✓ |   |   | l |
|-----|----------------------|----------|---|---|---|---|
|     | Door/Window Assembly |          | ✓ | ✓ | ✓ |   |

Place a check mark for Doors and Door/Window Assembly to set them visible in all views.

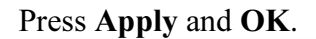

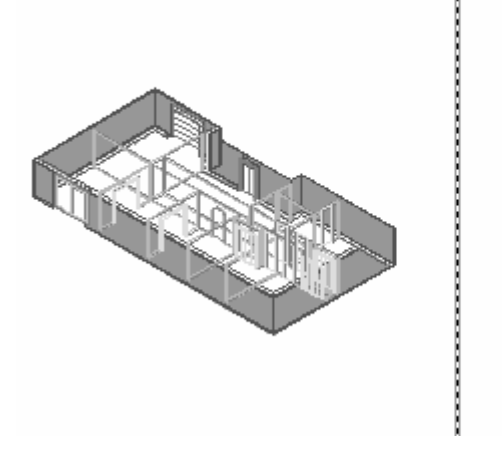

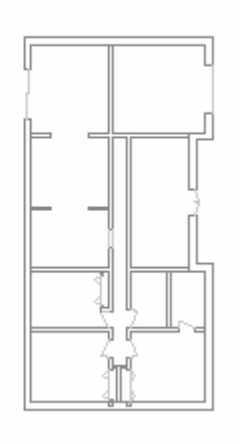

- 20. Select the Work tab to view your model.
- 21. Save the file as *ex3-7.dwg*.

#### Exercise 3-8: Add Window Assemblies

| Drawing Name:   | Lesson 3-7.dwg |
|-----------------|----------------|
| Estimated Time: | 30 minutes     |

This exercise reinforces the following skills:

- □ Add Windows
- 1. Open *ex3-7.dwg*.

Select the Model tab.

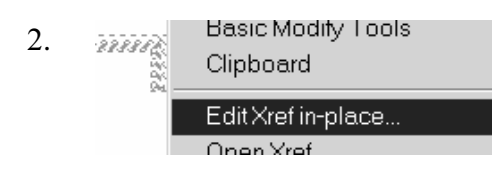

Select an exterior wall. Right click and select **Edit Xref In-place**.

Press OK.

3.

Select the Windows tab of the Tool Palette. Select the **Casement-Double** window.

4. Expand the Dimensions section. Set the size to 2'-10" x 3'-0".

| 5. | Expand the Location section.<br>Set the Position along wall to |
|----|----------------------------------------------------------------|
|    | Offset/Center.                                                 |
|    | Set the Offset to <b>4'-0''</b> .                              |
|    | Set the Head height to 4'-8".                                  |

| D | imensions      | S ^              |
|---|----------------|------------------|
|   | Standard sizes | 2'-10" × 3'-0" 🔻 |
| А | Width          | 2'-10"           |
| в | Height         | 3'-0"            |
|   | Measure to     | Outside of frame |
|   | Swing angle    | 0                |

| Lo    | cat | ion |  |
|-------|-----|-----|--|
| 1.1.4 |     |     |  |

| Position along wall | Offset/Center                                                                                           |
|---------------------|----------------------------------------------------------------------------------------------------|
| Automatic offset    | 4'-0"                                                                                                   |
| Vertical alignment  | Head                                                                                                    |
| Head height         | 4'-8"                                                                                                   |
| Sill height         | 1'-8"                                                                                                   |
| Rotation            | 0.00                                                                                                    |
|                     | Position along wall<br>Automatic offset<br>Vertical alignment<br>Head height<br>Sill height<br>Rotation |

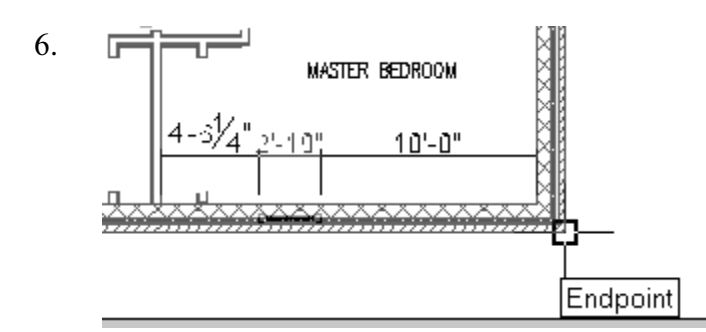

Select the wall shown and the endpoint indicated.

The endpoint is where the offset is calculated from.

7. Select the **Casement-Double** window again.

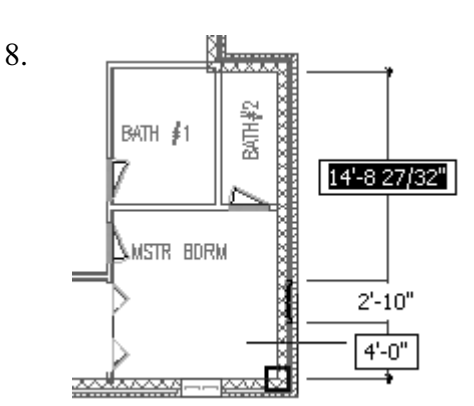

Place the window on the vertical master bedroom wall.

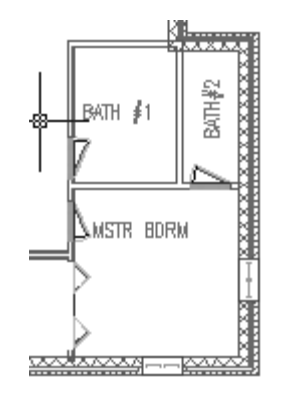

Remember – if you don't like the position of any of the Windows, you can reposition them. Just select the window, right click, and select 'Reposition Along Wall.'

| Wall Anchor            | • |
|------------------------|---|
| Reposition Along Wall  |   |
| Reposition Within Wall |   |

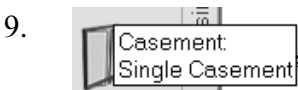

Select the Casement: Single Casement window.

10. Dimensions Standard sizes 2'-0" × 3'-0" (C... A Width 2'-0" B Height 3'-0" Measure to Outside of frame Swing angle 0

Expand the Dimensions section. Set the size to 2'-0" x 3'-0".

| Location ^                       |                     |               |
|----------------------------------|---------------------|---------------|
| 황동                               | Position along wall | Offset/Center |
| $\hat{s}_{12}^{1_{\mathcal{S}}}$ | Automatic offset    | 3'-1"         |
|                                  | Vertical alignment  | Head          |
|                                  | Head height         | 4'-8"         |

Expand the Location section. Set the Position along wall to **Offset**/ **Center**. Set the Offset to **3'-1''**.

Place the window in the master bath wall.

12. Place a 2'-10" x 3'-0" Double Casement window in Bedroom #1 using a 4'-8" offset.

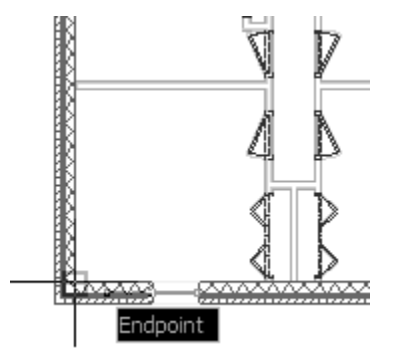

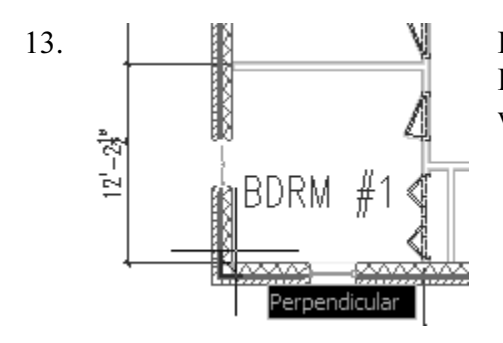

Place a 2'-10" x 3'-0" Double Casement window in Bedroom #1 using a 4'-8" offset on the left vertical wall.

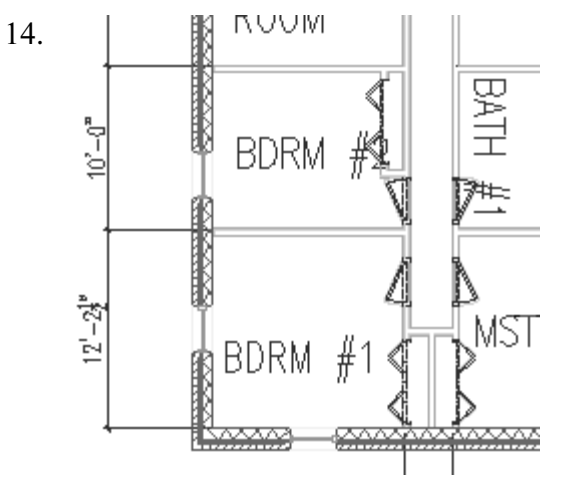

Place a 2'-10" x 3'-0" Double Casement window in Bedroom #2 using a 6'-8" offset on the left vertical wall.

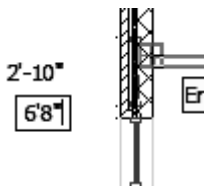

A small edit field will appear when you select the wall to place a window that allows you to change the size of offset on the fly.

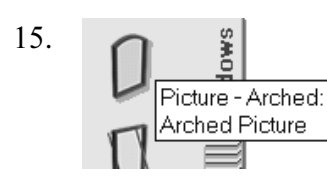

Locate the **Picture- Arched** to place in the left dining room wall.

| Dimensions |                 | S ^                      |
|------------|-----------------|--------------------------|
|            | Standard sizes  | 2'-10" × 3'-0" 🔻         |
| A          | Width           | 2'-5" X 4'-5" R🔺         |
| в          | Height          | 2'-5" X 4'-10"           |
| С          | Rise            | 3'-0" X 1'-5" B          |
|            | Measure to      | 3'-0" X 2'-5" R          |
|            | Opening percent | 3'-0" X 3'-5" R          |
|            |                 | 3'-0" X 4'-5" R          |
|            | (A)             | 3'-0" X 4'-10" Rise: 5   |
|            | c               | 4'-0" X 1'-0" R          |
|            |                 | 4'-0" X 1'-6" R          |
|            |                 | 4'-0" X 2'-6" R <b>_</b> |

Expand the Dimensions section. Set the size to 2'-10" x 4'-10" Rise 5".

17.

16.

| Location                              |                     |               |
|---------------------------------------|---------------------|---------------|
| $\hat{\gamma}_{1}^{i}\hat{\varsigma}$ | Position along wall | Offset/Center |
| $\bar{z}_{i}^{t}\bar{z}$              | Automatic offset    | 8'-0"         |
|                                       | Vertical alignment  | Head          |
|                                       | Head height         | 4'-8"         |

Expand the Location section. Set the Position along wall to **Offset/Center**. Set the Offset to **8'-0''**.

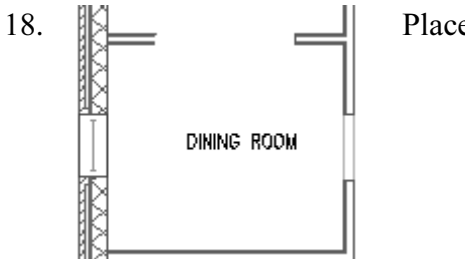

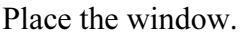

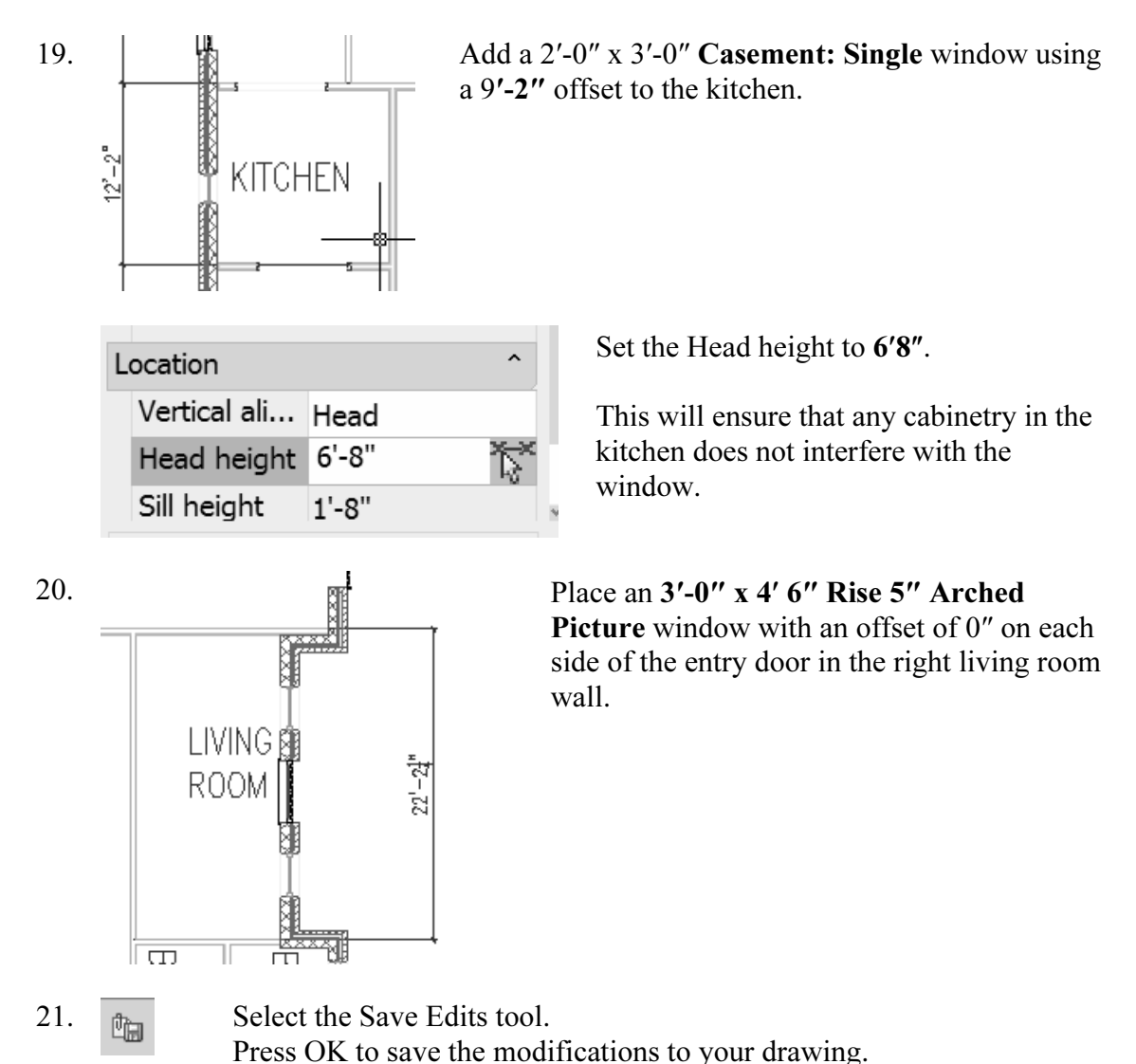

If Wall Defect symbols appear, try reversing the direction of the wall or using the

Wall Cleanup tools. That should eliminate any errors.

22.

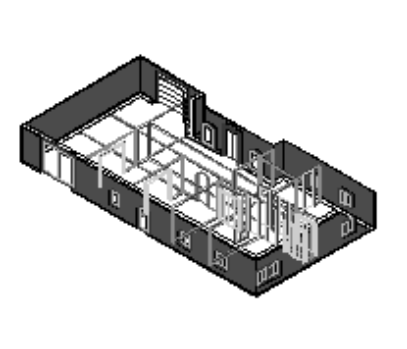

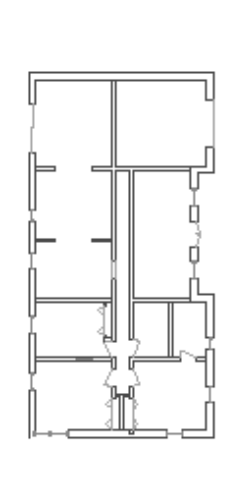

Your floor plan should look similar to the one shown here.

Save as *ex3-8.dwg*.

#### Exercise 3-9: Adding a Fireplace

| Drawing Name:   | ex3-8.dwg  |
|-----------------|------------|
| Estimated Time: | 30 minutes |

This exercise reinforces the following skills:

- □ Using the Design Center
- □ Adding Openings

In this exercise, we add a fireplace to the family room. You can download the fireplace from the publisher's website or use the fireplace available from the Design Center.

1. Q Open *ex3-8.dwg*.

ory DC Online

Select the Model tab.

- 2. Select the **Design Center** tool or type **ADC** on the command line.
- 3.

Select the **DC Online** tab.

Note: In order to access DC Online, you must have an active internet connection. If you do not have an active connection, you can download the file from the publisher's website and come back to this exercise.

4. a DesignCenter Online Standard Parts ⊕... 💼 2D AEC 🗄 💼 2D Architectural 🗄 💼 2D Electrical ≟... 💼 2D Manufacturing 🗄 💼 2D Mechanical 🗄 💼 3D Architectural 🗄 👘 Appliances 🗄 💼 Bathrooms Doors and Windows 🗄 👘 Electronic Equipment 🗄 💼 Furnishings 🗄 💼 Furniture 🗄 💼 House Design 3D Exteriors Alarms Counters Doors Electrical Connection Fireplaces Kitchens

In the *Standard Parts* section, browse to **Fireplaces** under *3D Architectural/House Design*.

- There is a 3D model with a Hearth.
- Hear

5.

6.

- Hea
- Hearth

Hover the mouse over the file icon. An eyedropper will appear. This means the content is idrop-enabled. Simply hold down your left mouse button to fill the eyedropper, then keep the left mouse button down, move the mouse into the graphics window and release the left mouse button to drag and drop the symbol into the drawing file.

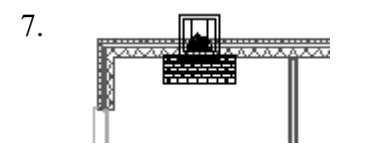

Place the fireplace into the family room wall.

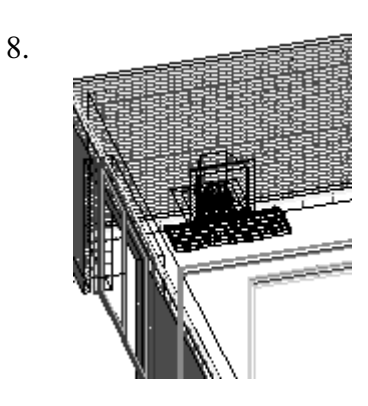

Brick-4 Brick-4: 4" Brick and 4" Bri

> 8" CMU -3.5" ...

Use the 3D Orbit tool to inspect how the fireplace appears.

Go back to a plan view.

Go to the Walls Tool Palette.

Select the Brick-4 Brick-4 wall style.

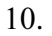

9.

aces

Walls

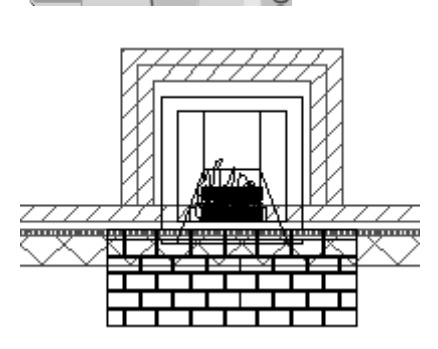

×

**PALETTES - DESI** 

Draw a wall 3' 4" in the vertical direction and 4' 8" in the horizontal direction to enclose the hearth.

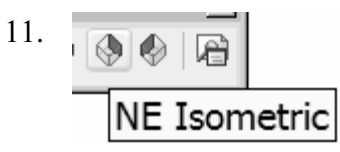

Switch to a NE Isometric view to inspect the chimney.

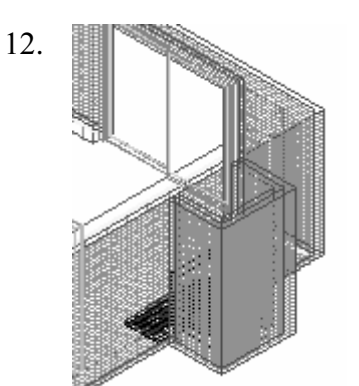

We need to make the chimney taller. Select the walls for the chimney that were just placed. Right click and select **Properties**.

13. Dimensions 51 A Width 8" • Base height 16'-0" <del>آ</del>يًا c Length \*VARIES\* Justify 🛿 Baseline

Under Dimensions:

Set the Base Height to 16'.

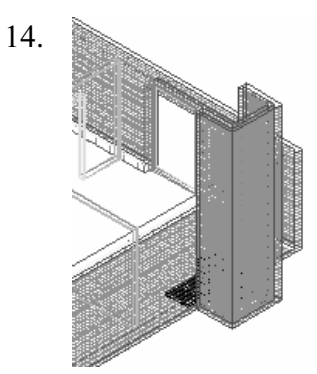

The chimney now looks better.

Switch back to a plan view.

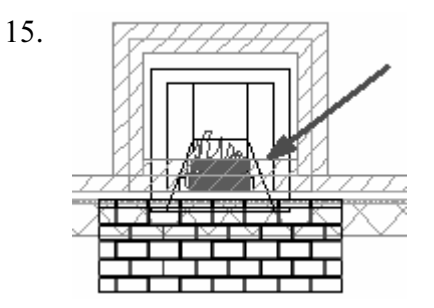

Place a small section of wall to enclose the chimney.

16. Select the wall for the chimney that was just placed.

Right click and select **Properties**.

| 17. | Location  |      | Under Location:          |
|-----|-----------|------|--------------------------|
|     | Rotation  | 0.00 | Set the Elevation to 8'. |
|     | Elevation | 8'   |                          |

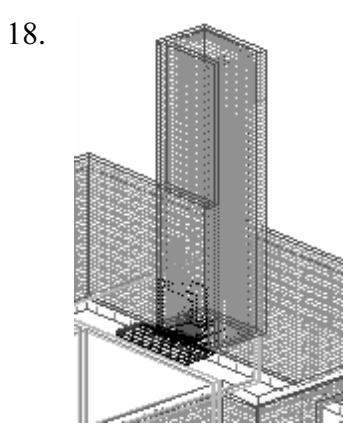

Use 3D Orbit to inspect your work so far.

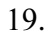

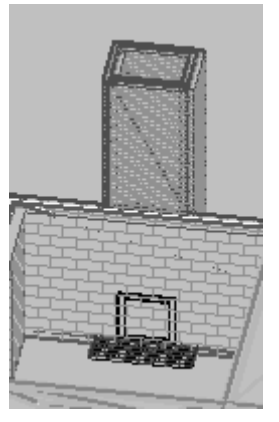

If you switch to a 3D hidden visual style, you see that we need an opening in our fireplace.

Switch back to a plan view.

20.

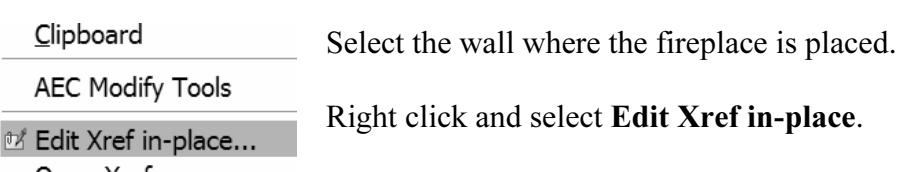

Open Xref

🗞 Clip Xref

Press OK. 21. Identify Reference Settings Reference name: Preview ex3-1 Path: C:\Schroff\ADT 2008\STUDENT FILES\ex3-1.dwg Automatically select all nested objects O Prompt to select nested objects ΟK Cancel Select the **Opening** tool from the Design Palette. 22. Change the Height to 2' 10". 23. Dimensions A Width 3'-0" 2'10" Height Place the opening in the wall. 24.

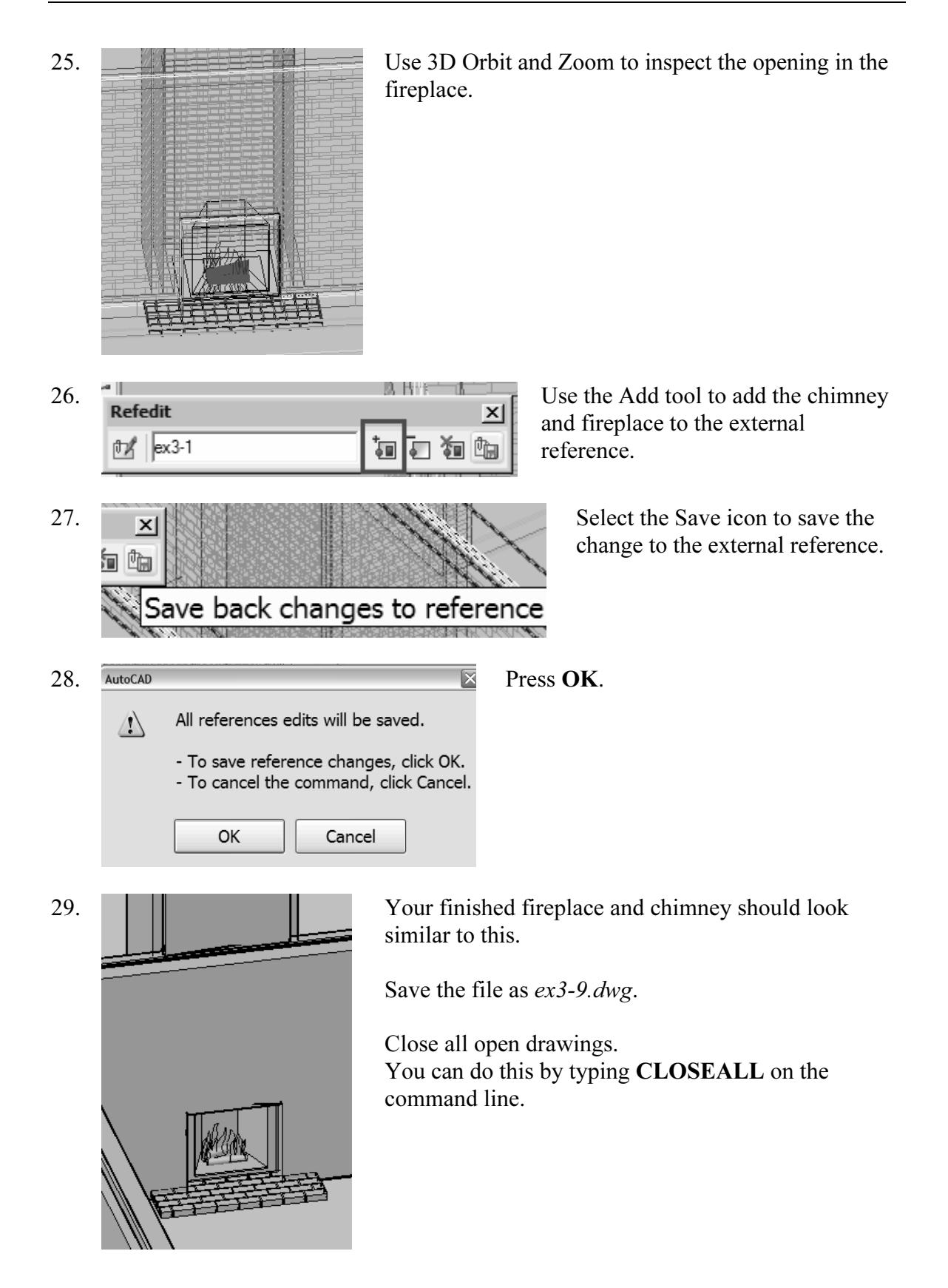